# iSN-81x Series User Manual

Version 1.1

Jun 2024

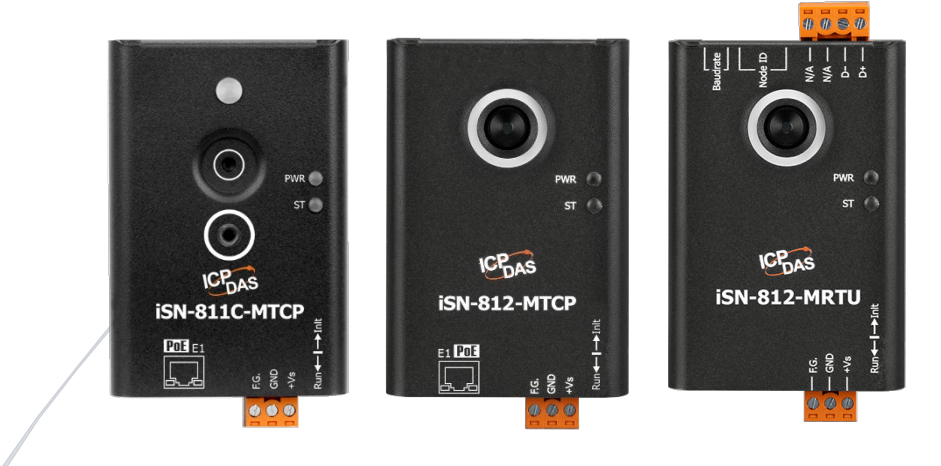

## **Table of Contents**

| Table of (            | Contents                                                                                                    | 1  |
|-----------------------|----------------------------------------------------------------------------------------------------|----|
| 1 Intro               | duction                                                                                                    | 3  |
| 1.1                   | Product Information                                                                                                    | 3  |
| 1.2                   | Features                                                                                                    | 4  |
| 1.3                   | Specifications                                                                                                    | 4  |
| 1.4                   | Dimensions                                                                                                    | 5  |
| 2 Conf                | igured by Hardware                                                                                                    | 7  |
| 2.1                   | Pin assignments                                                                                                    | 7  |
| 2.2                   | Dip Switch                                                                                                    | 8  |
| 2.3                   | LED Indicators                                                                                                    | 9  |
| 2.4                   | Installation                                                                                                    | 10 |
| 3 Tem                 | perature and other function                                                                                                 | 11 |
| 3.1                   | Temperature point and its coordinate                                                                                        | 11 |
| 3.2                   | Segmentation of Measurement FOV                                                                                             | 13 |
| 3.3                   | Temperature threshold value                                                                                                 | 14 |
| 3.4                   | Diagnostic message                                                                                                    | 16 |
| 4 iSN-8               | 8xx_Tool Utility                                                                                                    | 18 |
| 4.1                   | LiveList.exe :                                                                                                    | 18 |
| 4.2                   | IR_Configurtaion.exe : Communication Setting                                                                                | 20 |
| 4.3                   | IR_Configurtaion.exe : Heatmap and area status                                                                              | 21 |
| 4.4                   | IR_Configurtaion.exe : Import Image                                                                                         | 23 |
| 4.5                   | IR_Configurtaion.exe : Parameter setting                                                                                    | 24 |
| 4.6                   | IR_Configurtaion.exe : Diagnostic message                                                                                   | 26 |
| 4.7                   | IR_Configurtaion.exe : Temperature data logger                                                                              | 27 |
| 5 Web                 | Interface                                                                                                    | 30 |
| 5.1                   | Web Login:                                                                                                    | 30 |
| 5.2                   | [Home] page:                                                                                                    | 32 |
| iSN-81x S<br>Copyrigh | Series User Manual (Version 1.1, Jun/2024) 1<br>It © 2024 ICP DAS Co., Ltd. All Rights Reserved. E-mail: service@icpdas.com |    |

|   | 5.3  | [Settings] page:      | 33 |
|---|------|-----------------------|----|
|   | 5.4  | [Sensor] page:        | 37 |
|   | 5.5  | [HeatMap] page:       | 39 |
|   | 5.6  | [Chart] page:         | 42 |
|   | 5.7  | [Calibration] page:   | 43 |
|   | 5.8  | [Password] page:      | 44 |
|   | 5.9  | [Logout] page:        | 44 |
|   | 5.10 | Forget password:      | 44 |
| 6 | Mod  | bus Command           | 45 |
|   | 6.1  | Function code         | 45 |
|   | 6.2  | Modbus Register Table | 46 |

## **1** Introduction

### **1.1 Product Information**

iSN-81x series is an Infrared temperature sensing module that is designed specifically for non-contact temperature measurement. The module provides a variety of temperature pixels and temperature threshold detection functions to meet various temperature measurement needs. It also provides Modbus RTU and Modbus TCP two protocols that users can put it into SCADA system very easily.

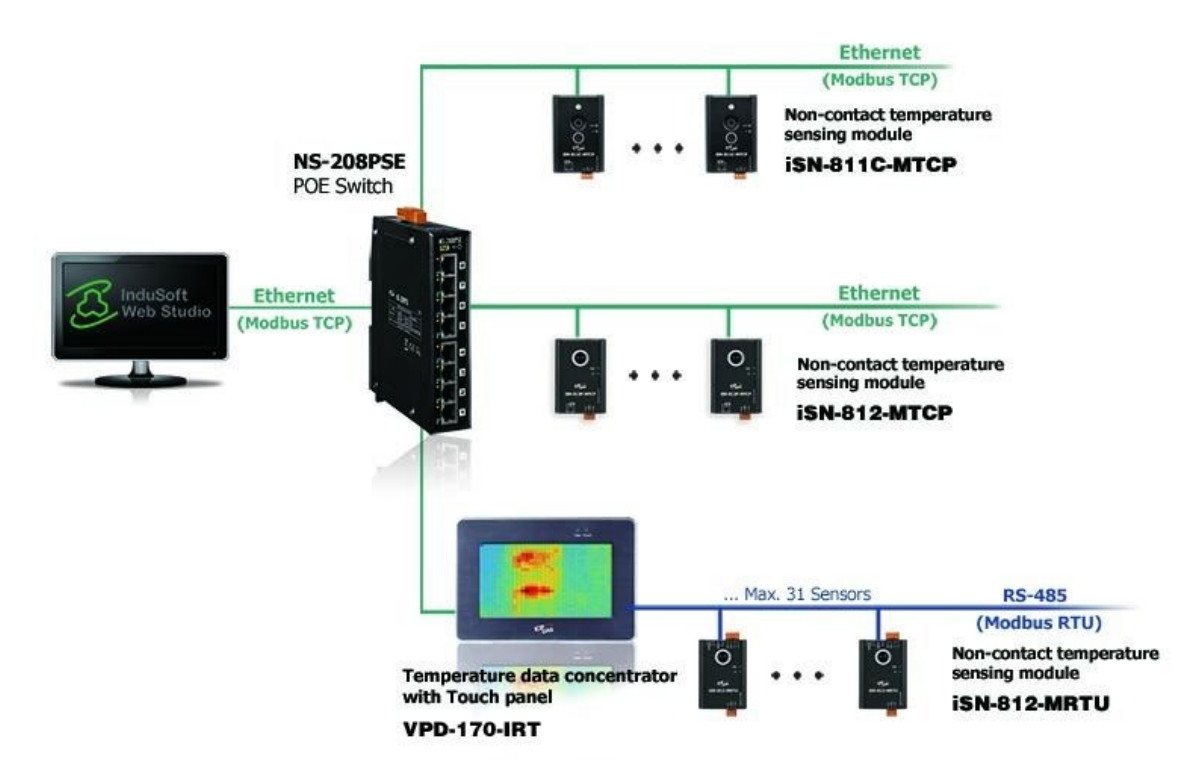

#### iSN-81x series

| Model         | Pixel         |
|---------------|---------------|
| iSN-811C-MTCP | 8 x 8 = 64    |
| iSN-812-MRTU  | 32 x 24 = 768 |
| iSN-812-MTCP  | 32 x 24 = 768 |

## **1.2** Features

- Non-Contact Temperature measurement
- Support Modbus RTU protocol for iSN-81x-MRTU series
- Support Modbus TCP, RESTful and MQTT protocols for iSN81x-MTCP series
- Web-based configuration and monitoring interface (iSN-81xMTCP series)
- Temperature threshold detection function
- Integrated thermal imaging and fi eld image

## **1.3 Specifications**

| 型號                       | iSN-812-MRTU              | iSN-811C-MTCP               | iSN-812-MTCP              |
|--------------------------|---------------------------|-----------------------------|---------------------------|
| <b>Communication Por</b> | ts                        |                             |                           |
| Ports                    | 1 x RS-485                | Ethernet,                   |                           |
|                          |                           | IEEE 802.3af,Class 1        |                           |
| Protocol                 | Modbus RTU                | Modbus TCP / MQTT / R       | ESTful                    |
| Temperature Measu        | irement                   |                             |                           |
| Range                    | -40°C~300°C               | -20°C~250°C                 | -40°C~300°C               |
| Accuracy                 | ±5°C Max                  | ±5°C Max                    | ±5°C Max                  |
| Resolution               | 0.1°C                     | 0.1°C                       | 0.1°C                     |
| Effective Distance       | 1m                        | 1m                          | 1m                        |
| Pixel                    | 768 (32x24)               | 64 (8x8)                    | 768 (32x24)               |
| FOV                      | X: 110° / D : S =1 : 2.86 | X: 60° / D : S =1 : 1.15    | X: 110° / D : S =1 : 2.86 |
|                          | Y:75° / D : S =1 : 1.53   | Y: 60° / D : S =1 : 1.15    | Y:75° / D : S =1 : 1.53   |
| Motion picture (can      | nera)                     |                             |                           |
| Pixels                   | -                         | QVGA (320 x 240)            | -                         |
| Fill light               | -                         | Yes                         | -                         |
| Power                    |                           |                             |                           |
| Input Range              | +10~+30VDC                |                             |                           |
| Consumption              | 1.5W                      | 1.5W                        | 1.5W                      |
| Mechanical               |                           |                             |                           |
| Installation             | Din-rail or magnetic(Opt  | ional), universal joint(Opt | ional)                    |
| Dimensions (mm)          | 52 x 94 x 34              | 52 x 86 x 34 (W x H x D)    |                           |
|                          | (W x H x D)               |                             |                           |
| Environment              |                           |                             |                           |
| Operating                | -10°C ~+70℃               |                             |                           |
| Temperature              |                           |                             |                           |

iSN-81x Series User Manual (Version 1.1, Jun/2024) 4 Copyright © 2024 ICP DAS Co., Ltd. All Rights Reserved. E-mail: service@icpdas.com

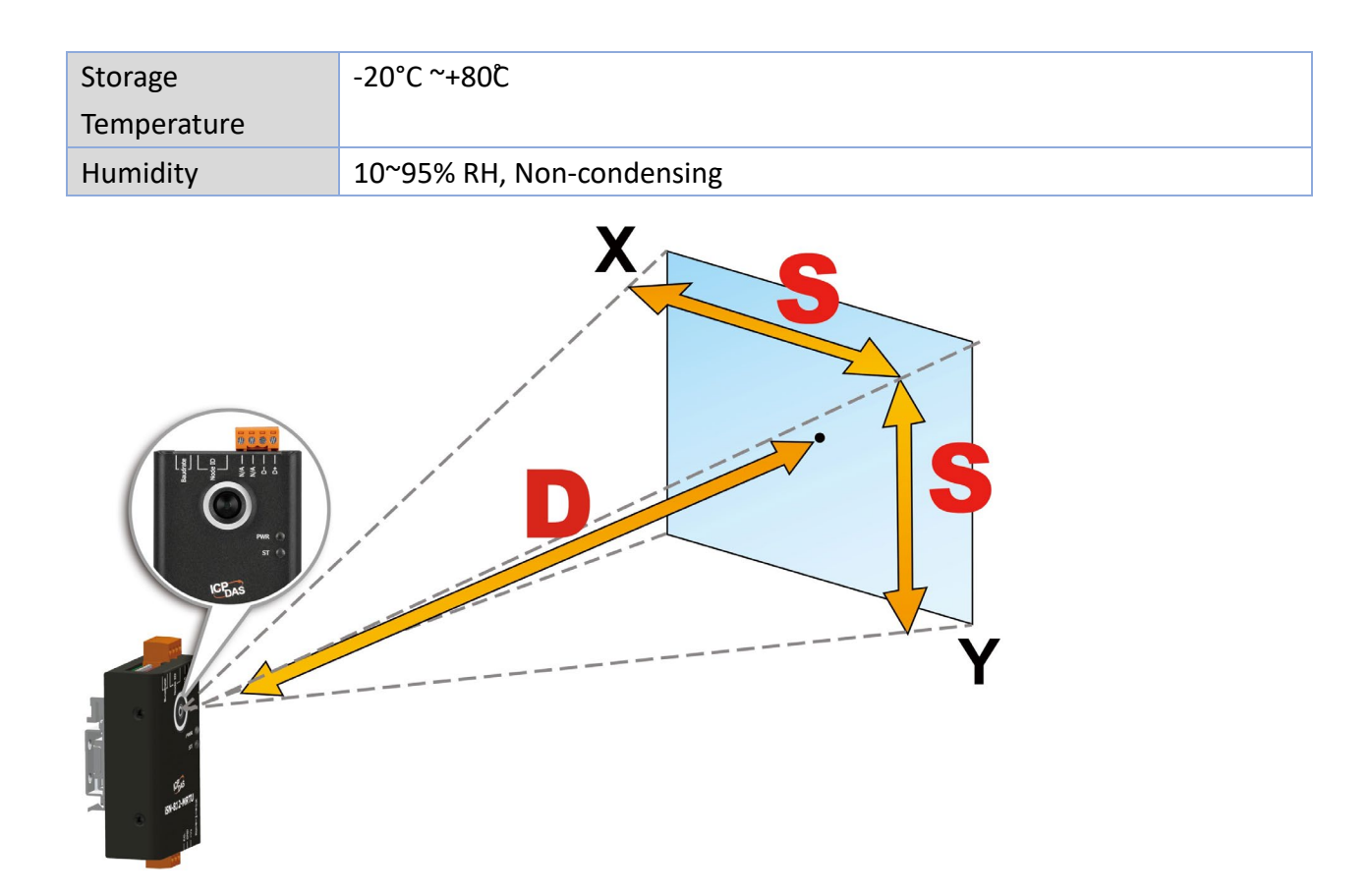

## 1.4 Dimensions

iSN-811C-MTCP

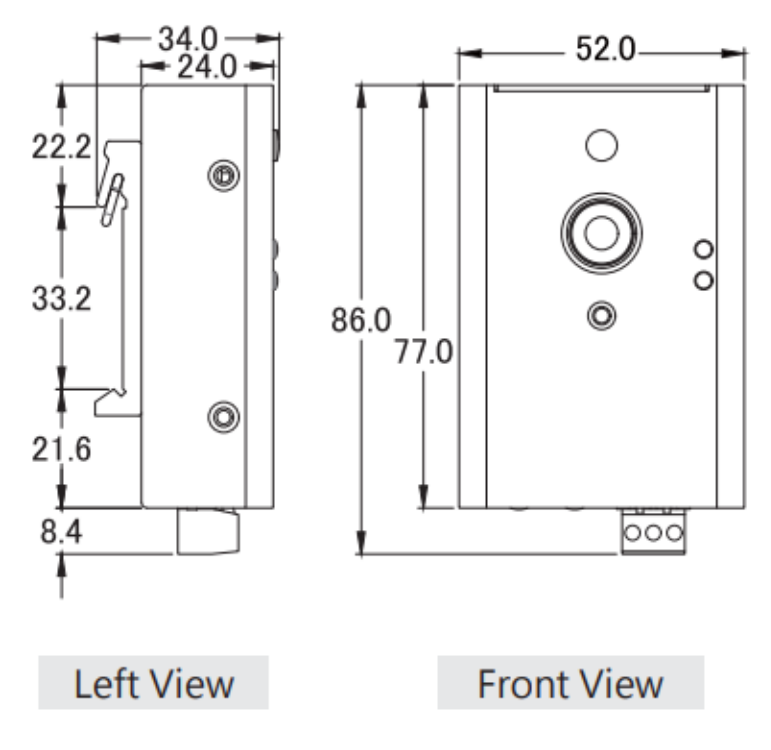

iSN-81x Series User Manual (Version 1.1, Jun/2024) 5 Copyright © 2024 ICP DAS Co., Ltd. All Rights Reserved. E-mail: service@icpdas.com

iSN-812-MRTU

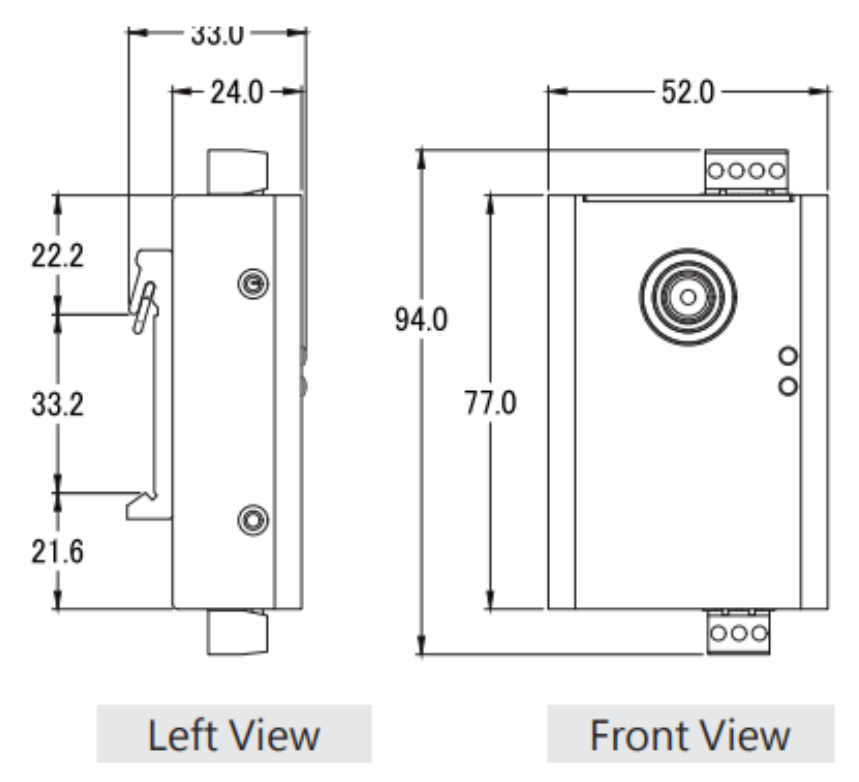

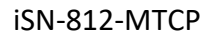

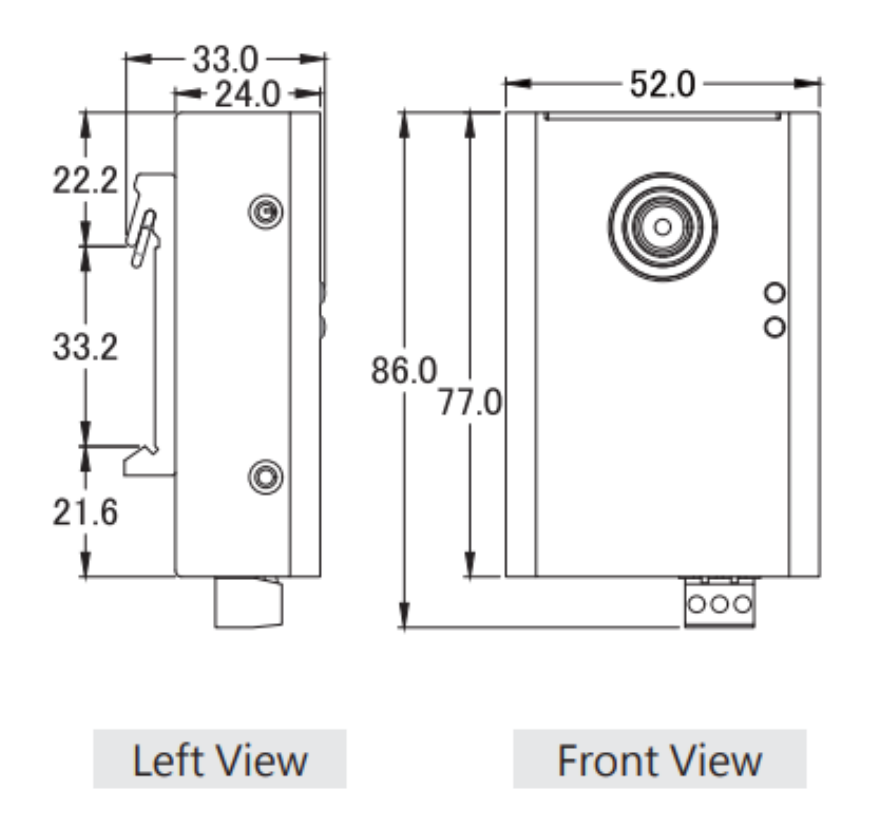

## 2 Configured by Hardware

### 2.1 Pin assignments

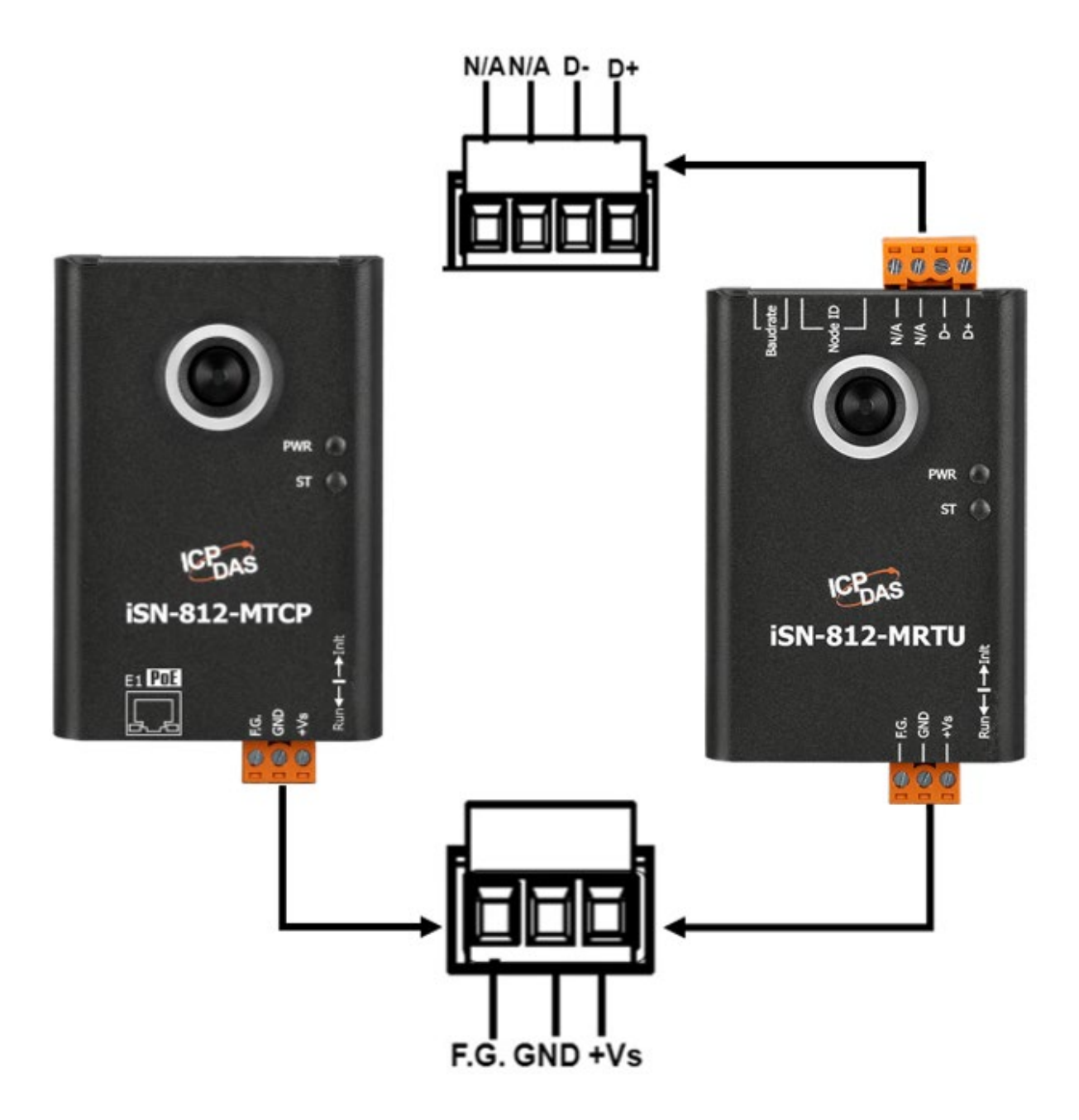

1. +Vs: +10~+30VDC

## 2.2 Dip Switch

| Switch              | Pin<br>Number | Function              | Example                                              |                        |                       |          |          |       |      |   |      |     |   |   |  |   |  |  |  |  |      |   |   |   |  |
|---------------------|---------------|-----------------------|------------------------------------------------------|------------------------|-----------------------|----------|----------|-------|------|---|------|-----|---|---|--|---|--|--|--|--|------|---|---|---|--|
|                     |               |                       | ſ                                                    | Modbus                 |                       | Sv       | vitch    |       |      | 1 |      |     |   |   |  |   |  |  |  |  |      |   |   |   |  |
|                     |               |                       | I                                                    | ID                     | 1                     | 2        | 3        | 4     | 5    |   |      |     |   |   |  |   |  |  |  |  |      |   |   |   |  |
|                     | 4.5.5         | Modbus ID             | ſ                                                    | 1                      | 1                     | 0        | 0        | 0     | 0    |   |      |     |   |   |  |   |  |  |  |  |      |   |   |   |  |
|                     | 1~5           | (ID range:<br>1~31)   | ſ                                                    | 10                     | 0                     | 1        | 0        | 1     | 0    |   |      |     |   |   |  |   |  |  |  |  |      |   |   |   |  |
|                     |               |                       | ſ                                                    | 30                     | 0                     | 1        | 1        | 1     | 1    | 1 |      |     |   |   |  |   |  |  |  |  |      |   |   |   |  |
|                     |               |                       | 1                                                    | Note: 1=               | >ON                   | V, 0=    | =>0]     | FF    |      |   |      |     |   |   |  |   |  |  |  |  |      |   |   |   |  |
| ON<br>1 2 3 4 5 6 7 |               |                       |                                                      | Baudra                 | ate                   |          | Swi      | vitch |      |   |      |     |   |   |  |   |  |  |  |  |      |   |   |   |  |
|                     | 6~8           | Baudrate<br><b>*2</b> |                                                      |                        |                       |          |          |       |      |   | (bps | ) [ | 6 | 7 |  | 8 |  |  |  |  |      |   |   |   |  |
|                     |               |                       |                                                      | 9600                   | ו                     | 0        | 0        |       | 0    |   |      |     |   |   |  |   |  |  |  |  |      |   |   |   |  |
|                     |               |                       | Baudrate<br><b>*2</b>                                | Baudrate<br>* <b>2</b> | Baudrate<br><b>*2</b> | Baudrate | Baudrate |       | 1920 | 0 | 1    | 0   |   | 0 |  |   |  |  |  |  |      |   |   |   |  |
| *1                  |               |                       |                                                      |                        |                       |          | 3840     | 0     | 0    | 1 |      | 0   |   |   |  |   |  |  |  |  |      |   |   |   |  |
|                     |               |                       |                                                      |                        |                       |          |          |       |      |   |      |     |   |   |  |   |  |  |  |  | 5760 | 0 | 1 | 1 |  |
|                     |               |                       |                                                      |                        | 11520                 | 0        | 0        | 0     |      | 1 |      |     |   |   |  |   |  |  |  |  |      |   |   |   |  |
|                     |               |                       |                                                      | Note: 1                | =>(                   | DN,      | 0=>      | >0]   | FF   |   |      |     |   |   |  |   |  |  |  |  |      |   |   |   |  |
| Init                | Init          |                       | Device works in waiting to be upload Firmwar<br>mode |                        |                       |          |          | re    |      |   |      |     |   |   |  |   |  |  |  |  |      |   |   |   |  |
| Run                 | Run Run       |                       | Device works in normal mode                          |                        |                       |          |          |       |      |   |      |     |   |   |  |   |  |  |  |  |      |   |   |   |  |

- \*1. Only for iSN-81x-MRTU series
- \*2. The Data format of COM Port: None Parity, 8 Data bit, 1 Stop bit. (N,8,1)

iSN-81x Series User Manual (Version 1.1, Jun/2024) 8 Copyright © 2024 ICP DAS Co., Ltd. All Rights Reserved. E-mail: service@icpdas.com

## 2.3 LED Indicators

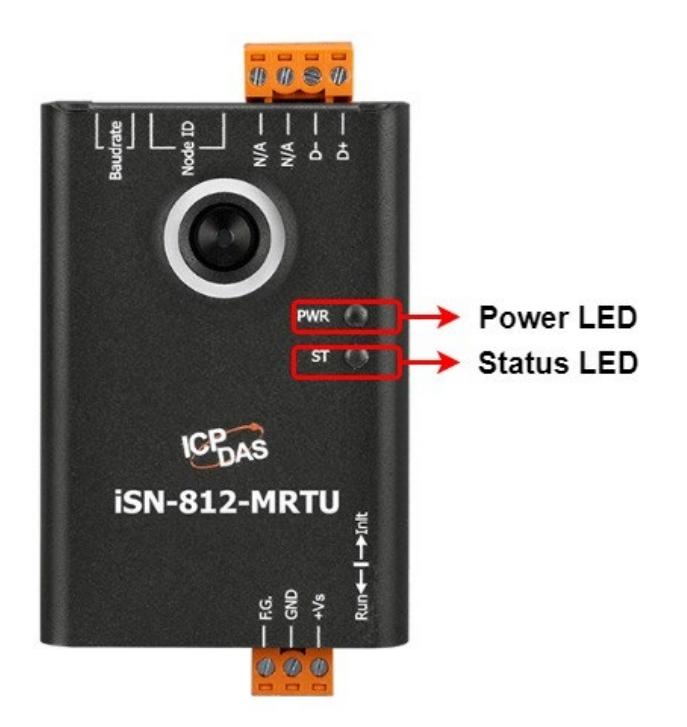

| LED S                 | Status               | Description                                                                         |  |  |
|-----------------------|----------------------|-------------------------------------------------------------------------------------|--|--|
| PWR                   | ST                   | Description                                                                         |  |  |
| ON                    | OFF                  | Power supply is OK and waiting for connection                                       |  |  |
| ON                    | ON                   | The connection established but transmission not yet started.                        |  |  |
| Flashing<br>(0.05sec) | ON                   | Thermal data transmission (only for MTCP series)                                    |  |  |
| Flashing<br>(0.05sec) | Flashing<br>(0.5sec) | Thermal data transmission with abnormal temperature judgment (only for MTCP series) |  |  |
| ON                    | Flashing<br>(0.5sec) | Abnormal temperature judgment                                                       |  |  |
| Flashing<br>(0.5sec)  | Flashing<br>(0.5sec) | eSearch Locate (only for MTCP series)                                               |  |  |

## 2.4 Installation

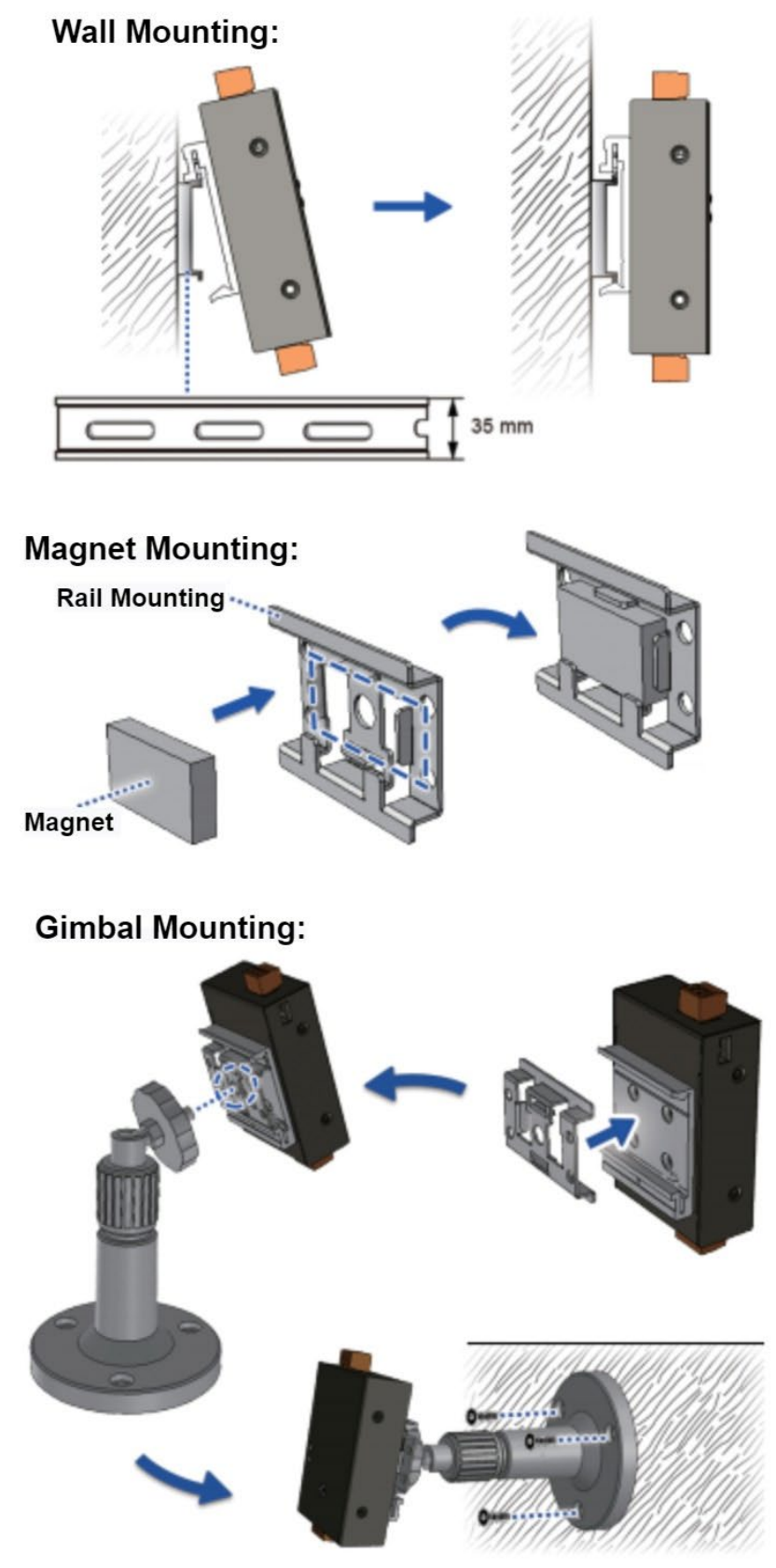

iSN-81x Series User Manual (Version 1.1, Jun/2024) 10 Copyright © 2024 ICP DAS Co., Ltd. All Rights Reserved. E-mail: service@icpdas.com

## **3** Temperature and other function

### 3.1 Temperature point and its coordinate

Each model has its own coordinate of the temperature point, please refer to the following content.

• iSN-811 series

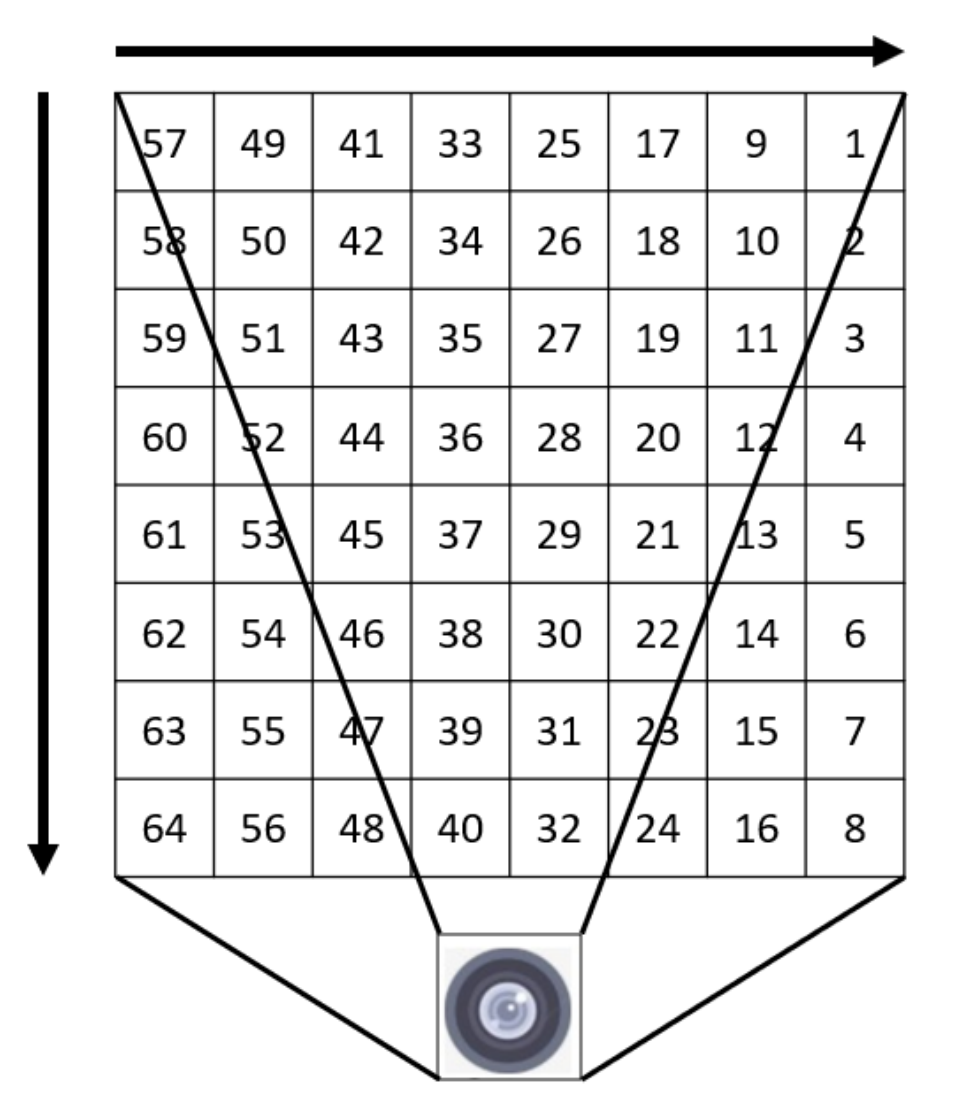

#### • iSN-812 series

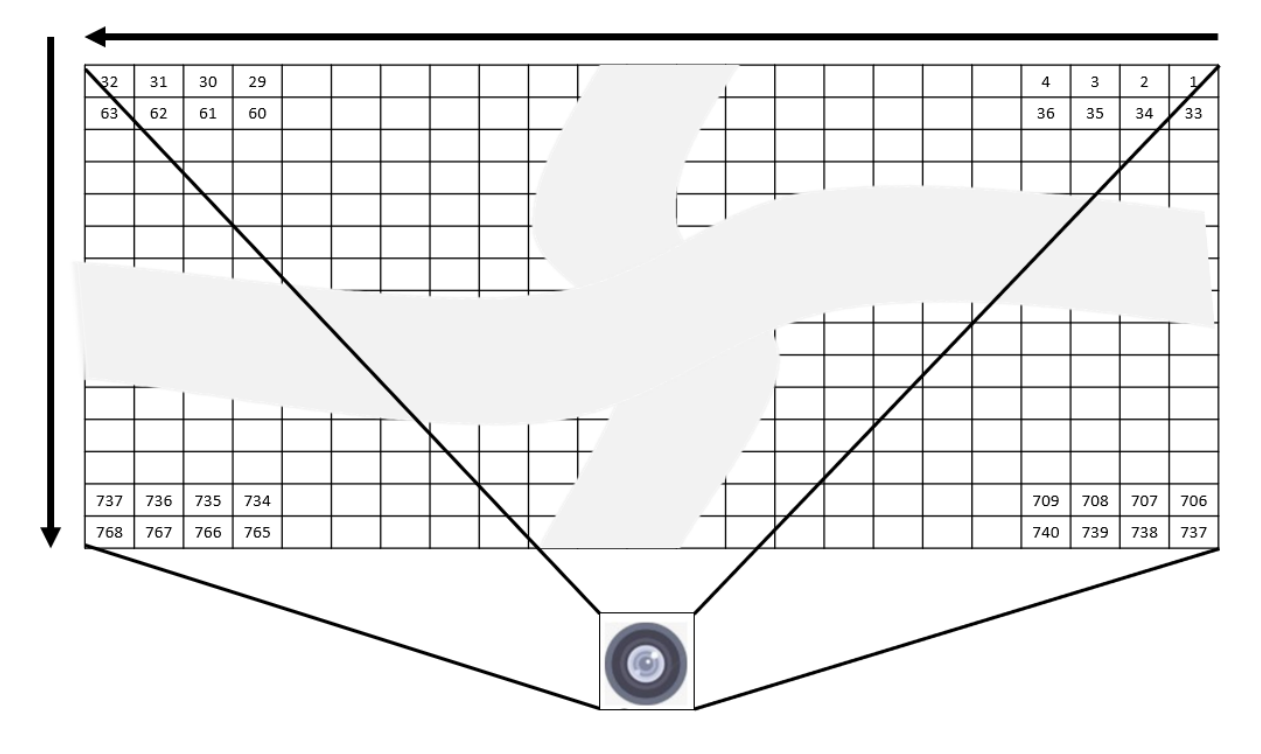

### **3.2 Segmentation of Measurement FOV**

According the image resolution of iSN-81x series, we segment the measurement FOV to serval area. Each area has its own item, like the highest temperature, the lowest temperature, threshold value, etc.

- 1. The item of each area:
- The highest temperature
- The lowest temperature
- Average temperature
- Warning threshold value
- Danger threshold value
- Threshold type
- Threshold switch
- 2. Area distribution
- iSN-811 series

| 4  | 3  | 2  | 1  |
|----|----|----|----|
| 8  | 7  | 6  | 5  |
| 12 | 11 | 10 | 9  |
| 16 | 15 | 14 | 13 |

• iSN-812 series

| 4  | 3  | 2  | 1 |
|----|----|----|---|
| 8  | 7  | 6  | 5 |
| 12 | 11 | 10 | 9 |

## 3.3 Temperature threshold value

iSN-81x series provides two kinds of threshold value. When the average temperature of each area is higher(lower) than threshold value, iSN-81x series will show the diagnostic message and status LED will be flashing.

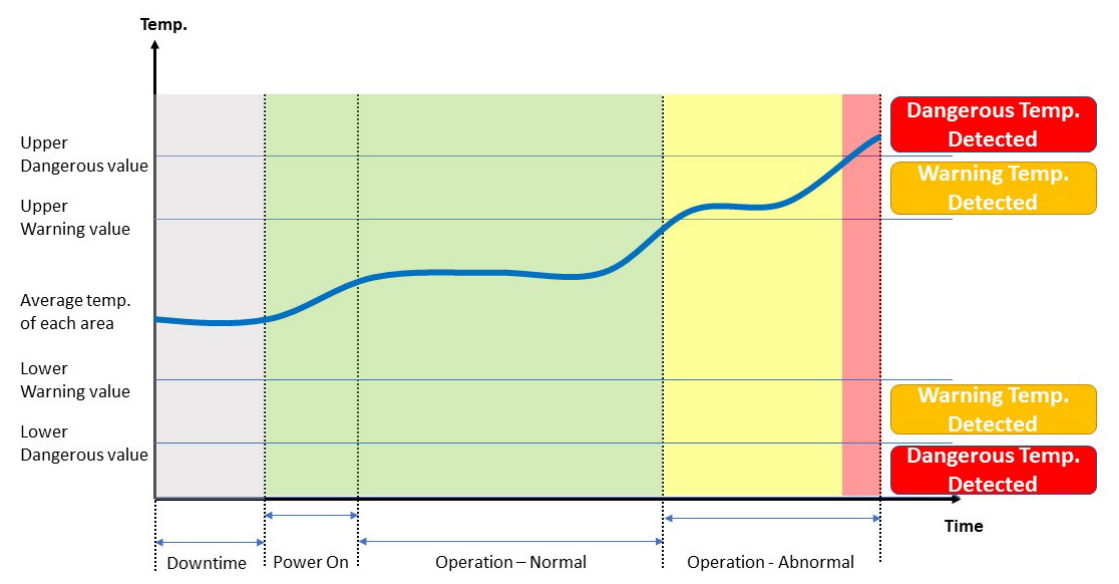

- The parameter of iSN-81x series threshold value, each area has its own threshold 1. parameter.
- Threshold switch
- Warning threshold value (Lower and Higher)
- Danger threshold value (Lower and Higher)

#### 2. **Threshold switch**

- When the threshold switch of one of the area open, that area will start to check if the temperature is over than threshold value.
- Modbus address: 0 •
- Each area uses 1 bit. •
- Modbus value: 0: close, 1: open
- example:

| Modbus    | 0    | 0      |    |    |    |     |    |     |     |     |     |    |     |    |     |    |
|-----------|------|--------|----|----|----|-----|----|-----|-----|-----|-----|----|-----|----|-----|----|
| address   |      |        |    |    |    |     |    |     |     |     |     |    |     |    |     |    |
| Value     | 0xFA | 0xFA15 |    |    |    |     |    |     |     |     |     |    |     |    |     |    |
| Bit       | 15   | 14     | 13 | 12 | 11 | 10  | 9  | 8   | 7   | 6   | 5   | 4  | 3   | 2  | 1   | 0  |
| Bit Value | 1    | 1      | 1  | 1  | 1  | 0   | 1  | 0   | 0   | 0   | 0   | 1  | 0   | 1  | 0   | 1  |
| Area      | 16   | 15     | 14 | 13 | 12 | 11  | 10 | 9   | 8   | 7   | 6   | 5  | 4   | 3  | 2   | 1  |
| Switch    | ON   | ON     | ON | ON | ON | OFF | ON | OFF | OFF | OFF | OFF | ON | OFF | ON | OFF | ON |

iSN-81x Series User Manual (Version 1.1, Jun/2024) Copyright © 2024 ICP DAS Co., Ltd. All Rights Reserved. E-mail: service@icpdas.com

14

### 3. Warning threshold value (Lower)

- Unit: 0.1°C
- Modbus address: 1~16 (from area 1 to area 16)
- example:

| Modbus address                | 2      |
|-------------------------------|--------|
| Value (Dex)                   | 213    |
| Area Number                   | 2      |
| Warning threshold temperature | 21.3°C |

### 4. Danger threshold value (Lower)

- Unit: 0.1°C
- Modbus address: 17~32 (from area 1 to area 16)
- example:

| Modbus address               | 24     |
|------------------------------|--------|
| Value (Dex)                  | 124    |
| Area number                  | 8      |
| Danger threshold temperature | 12.4°C |

### 5. Warning threshold value (Higher)

- Unit: 0.1°C
- Modbus address: 33~48 (from area 1 to area 16)
- example:

| Modbus address                | 35     |
|-------------------------------|--------|
| Value (Dex)                   | 795    |
| Area Number                   | 3      |
| Warning threshold temperature | 79.5°C |

### 6. Danger threshold value (Higher)

- Unit: 0.1°C
- Modbus address: 49~64 (from area 1 to area 16)
- example:

| Modbus address               | 55      |
|------------------------------|---------|
| Value (Dex)                  | 1255    |
| Area number                  | 7       |
| Danger threshold temperature | 125.5°C |

## 3.4 Diagnostic message

When iSN-81x series occurs error, or the temperature is over than threshold value, iSN-81x series will show the diagnostic messages and Status LED will be blinking.

| Туре                          | Message                                          |  |  |
|-------------------------------|--------------------------------------------------|--|--|
| System diagnostics            | Sensor error                                     |  |  |
| Threshold setting diagnostics | Threshold value setting error                    |  |  |
| Throshold value diagnostics   | Temperature is over than Warning threshold value |  |  |
|                               | Temperature is over than danger threshold value  |  |  |

- 1. Sensor error:
- Modbus address:106
- Modbus value: 0x0001
- Explanation: iSN-81x series can't read the temperature data from sensor.
- 2. Threshold value setting error:
- Modbus address:116
- Each area uses 1 bits
  - Value 0: Threshold **s**etting normal
  - Value 1: Threshold setting abnormal. The module will turn off the threshold switch.
- Explanation: If the threshold setting is error, please check the warning threshold value and the danger threshold value match the requirement of the threshold setting.

| • | example: |  |
|---|----------|--|
|---|----------|--|

| Modbus address | 116                                     |                |  |  |  |  |
|----------------|-----------------------------------------|----------------|--|--|--|--|
| Value(Hex)     | 0x0302                                  |                |  |  |  |  |
| Bit            | 8~15                                    | 0~7            |  |  |  |  |
| Bit Value      | 0x03                                    | 0x02           |  |  |  |  |
| Area number    | 2, 9, 10                                |                |  |  |  |  |
| Error type     | Threshold <b>s</b> etting of Area 2, 9, | 10 is abnormal |  |  |  |  |

- 3. Threshold value diagnostic message:
- Modbus address:117~118
- Each area uses 2 bits
- Modbus value:
  - 0: normal
  - 1: Temperature is over than warning threshold value
  - 2: Temperature is over than danger threshold value
- Example:

| Modbus    | 117   | 117   |       |         |       |           |      |     |       |           |        |   |           |   |           |   |
|-----------|-------|-------|-------|---------|-------|-----------|------|-----|-------|-----------|--------|---|-----------|---|-----------|---|
| address   |       |       |       |         |       |           |      |     |       |           |        |   |           |   |           |   |
| Value     | 0x98  | 45    |       |         |       |           |      |     |       |           |        |   |           |   |           |   |
| Bit       | 15    | 14    | 13    | 12      | 11    | 10        | 9    | 8   | 7     | 6         | 5      | 4 | 3         | 2 | 1         | 0 |
| Bit Value | 1     | 0     | 0     | 1       | 1     | 0         | 0    | 0   | 0     | 1         | 0      | 0 | 0         | 1 | 0         | 1 |
| Area      | 8     |       | 7     |         | 6     |           | 5    |     | 4     |           | 3      |   | 2         |   | 1         |   |
| Status    | Over  |       | Over  |         | Over  | Over      |      | nal | Over  |           | Normal |   | Over      |   | Over      |   |
|           | than  |       | than  |         | than  |           | than |     | than  |           | than   |   | than      |   |           |   |
|           | dang  | ger   | Warr  | Warning |       | danger    |      |     |       | Warning   |        |   | Warning   |   | Warning   |   |
|           | three | shold | three | shold   | three | threshold |      |     |       | threshold |        |   | threshold |   | threshold |   |
|           | value | 9     | value | 2       | value | e         |      |     | value | !         |        |   | value     |   | value     |   |

| Modbus    | 118   | 118                 |          |       |           |      |    |        |    |           |       |     |        |       |       |    |
|-----------|-------|---------------------|----------|-------|-----------|------|----|--------|----|-----------|-------|-----|--------|-------|-------|----|
| Address   |       |                     |          |       |           |      |    |        |    |           |       |     |        |       |       |    |
| Value     | 0x64  | 12                  |          |       |           |      |    |        |    |           |       |     |        |       |       |    |
| Bit       | 15    | 14                  | 13       | 12    | 11        | 10   | 9  | 8      | 7  | 6         | 5     | 4   | 3      | 2     | 1     | 0  |
| Bit Value | 0     | 1                   | 1        | 0     | 0         | 1    | 0  | 0      | 0  | 0         | 0     | 1   | 0      | 0     | 1     | 0  |
| Area      | 16    |                     | 15       |       | 14        |      | 13 |        | 12 |           | 11    |     | 10     |       | 9     |    |
| Status    | Over  |                     | Over     |       | Over      | Over |    | Normal |    | nal       | Over  |     | Normal |       | Over  |    |
|           | than  |                     | than     |       | than      |      |    |        |    |           | than  |     |        |       | than  |    |
|           | Warr  | ning                | g danger |       | Warning   |      |    |        |    |           | Warn  | ing |        |       | dang  | er |
|           | three | threshold threshold |          | shold | threshold |      |    |        |    | threshold |       |     |        | thres | hold  |    |
|           | value | 2                   | value    | 2     | value     | 2    |    |        |    |           | value |     |        |       | value |    |

4. If you don't want iSN-81x series to shows any diagnostic messages, Set the value of Modbus address 69 to 1, and then iSN-81x series will close all diagnostic message.

## 4 iSN-8xx\_Tool Utility

iSN-8xx\_Tool Utility is used for iSN-81x-MRTU series. LiveList Utility can quickly search iSN-81x-MRTU, and IR\_Configurtaion Utility can read iSN-81x-MRTU series temperature data and display it by thermography, and record the temperature data for a while, etc.

### 4.1 LiveList.exe :

• Function: Search iSN-81x-MRTU

| Q iSN-8xx-MRTU<br>Communication<br>COM E<br>COM2 11 | Series Live List v1.0.0<br>Baudrate | 2     | 3                   |                    | Star<br>End            | t: 1<br>4: 31          | 5             |
|-----------------------------------------------------|-------------------------------------|-------|---------------------|--------------------|------------------------|------------------------|---------------|
| ID                                                  | Name                                | Alarm | High<br>Temperature | Low<br>Temperature | Average<br>Temperature | Ambient<br>Temperature | FW<br>version |
| ▶ 1                                                 | iSN-812                             |       | 36.9                | 28.1               | 30.3                   | 26.5                   | v100          |
|                                                     |                                     |       |                     |                    |                        |                        |               |
|                                                     |                                     |       |                     |                    |                        |                        |               |

- 1. Set COM Port
- 2. Set Baudrate

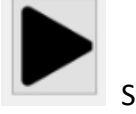

3.

4.

Start search

Stop search

- 5. Start: start address of device ID, End: End address of device ID
- 6. iSN-81x-MRTU's status:
- ID : iSN-81x-MRTU's Modbus ID
- Name: iSN-81x-MRTU's model

iSN-81x Series User Manual (Version 1.1, Jun/2024) 18 Copyright © 2024 ICP DAS Co., Ltd. All Rights Reserved. E-mail: service@icpdas.com

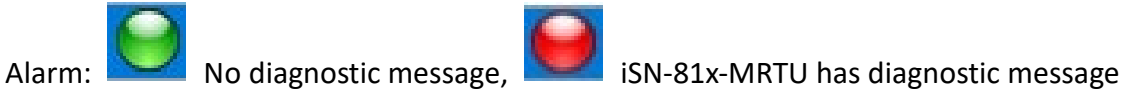

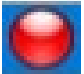

- High Temperature: iSN-81x-MRTU's the highest temperature
- Low Temperature: iSN-81x-MRTU's the lowest temperature
- Average Temperature: iSN-81x-MRTU's average temperature
- Ambient Temperature: Sensor temperature
- FW version: Firmware version

## 4.2 IR\_Configurtaion.exe : Communication Setting

| 📳 Offline   iSN-8xx Series Configura             | tion v1.0.0.9         |                      |            |
|--------------------------------------------------|-----------------------|----------------------|------------|
| 0                                                | <br>                  |                      |            |
| Communication                                    | 1                     |                      |            |
| RS-485<br>COM Baudrate<br>COM7 ~ 115200 ~<br>2 3 | Modbus ID<br>1 ~<br>4 | Timeout (ms)<br>1000 | Open Close |
| ~~~                                              |                       |                      |            |

• Function: Communication setting between iSN-81x-MRTU series and PC

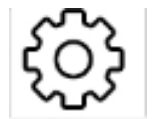

2. Set Com Port

1.

Setting icon

- 3. Set Baudrate
- 4. Set iSN-81x-MRTU's Modbus ID
- 5. Set Timeout

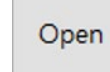

6. Start communication

## 4.3 IR\_Configurtaion.exe : Heatmap and area

### status

• Function: shows the temperature of each area and the heatmap.

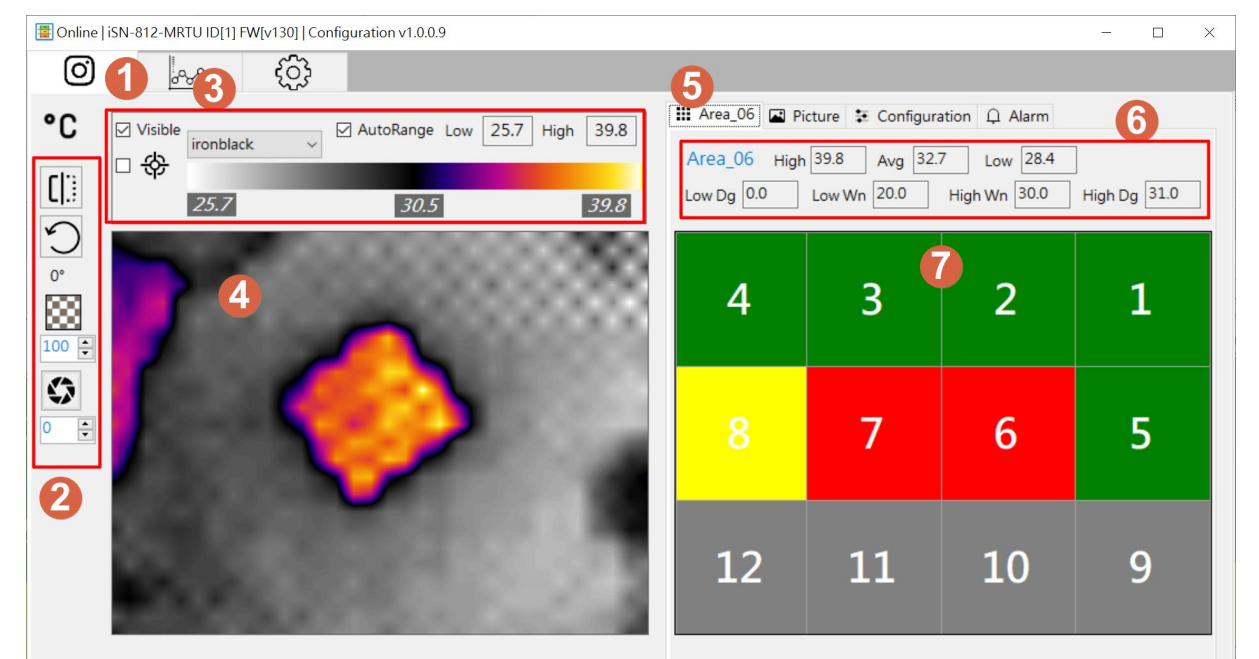

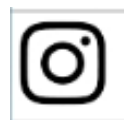

- 1. Heatmap and area status icon
- 2. Image control toolbar:

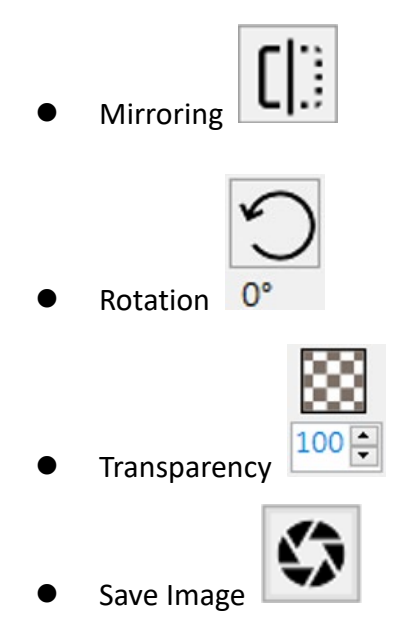

Interval of auto save Image(seconds)

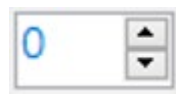

- 3. Heatmap setting:
  - Image update
     Visible
  - Heatmap color scale range
  - Autorange:

If checked, the measured maximum and minimum temperatures are used to represent the colour scale.

25.7

If unchecked, you can customise the maximum and minimum temperatures to indicate the colour scale.

• Set Highest temperature mark

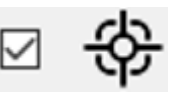

| ironblack  | ~ |
|------------|---|
| ironblack  |   |
| arctic     |   |
| fusion     |   |
| rainbow    |   |
| white_hot  |   |
| black_hot  |   |
| hottest    |   |
| coldest    |   |
| isothermal |   |
| medical    |   |

30.5

- Palette: Used to change the image of Heatmap.
- 4. Show heatmap
- 5. Area status page
- 6. Show the data of the selected area:
  - High: The highest temperature of the selected area
  - Low: The lowest temperature of the selected area
  - Avg: Average temperature of the selected area
  - Low Dg: Lower Dangerous threshold value
  - Low Wn: Lower Warning threshold value
  - High Wn: Higher Warning threshold value
  - High Dg: Higher Dangerous threshold value
- 7. Show each area status:
  - Gray: The threshold switch of this area is close.
  - Red: The temperature of this area is over than warning threshold value.
  - Yellow: The temperature of this area is over than warning threshold value.
  - Green: The temperature of this area is normal.

## 4.4 IR\_Configurtaion.exe : Import Image

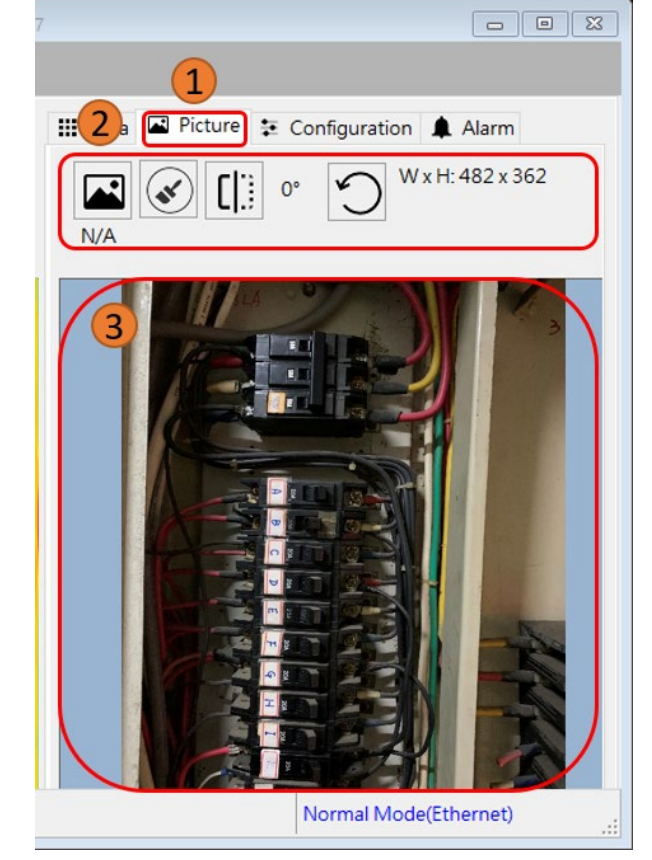

• Function: More realize the temperature distribution by actual picture

- 1. Background image page
- 2. Background image toolbar:

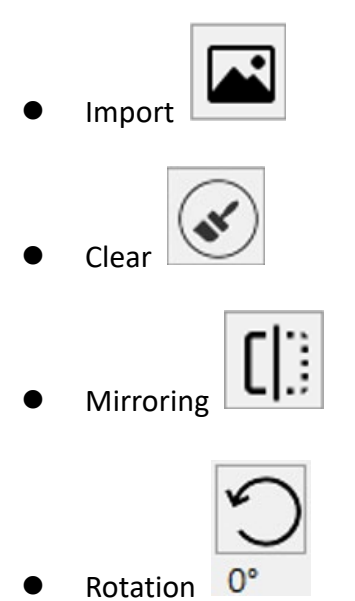

3. Imported background image

iSN-81x Series User Manual (Version 1.1, Jun/2024) 23 Copyright © 2024 ICP DAS Co., Ltd. All Rights Reserved. E-mail: service@icpdas.com

## 4.5 IR\_Configurtaion.exe : Parameter setting

| Thrashold                      |            |     |
|--------------------------------|------------|-----|
|                                | <b>C 1</b> |     |
| Switch: O OFF O                | Set        |     |
| Higher Dangerous value : 100.0 | Load       | •   |
| Higher Warning value : 80.0    | Load       | 2   |
| ower Warning value : 20.0      | Sauce      |     |
| Lower Dangerous value : 0.0    | Save       |     |
| Sensor                         |            |     |
| Emissivity ε (0.1~1) : 0.95    | Save       |     |
| Offset : 0.0                   |            | 3   |
| Temperature Unit :             |            | · · |
|                                | Load       |     |
|                                |            |     |
| Restore 4                      |            |     |
| (1) Reboot                     |            |     |
|                                |            |     |
|                                |            |     |
| Import C Export 6              |            |     |
|                                |            |     |
|                                |            |     |
| Normal Mode(R                  | S-485)     |     |
| Setting parameter page         |            |     |
| Throshold value setting:       |            |     |
|                                |            |     |
| Area: 1 ~                      |            |     |

• Function: Modify and read iSN-81x-MRTU's parameters

• Threshold type

iSN-81x Series User Manual (Version 1.1, Jun/2024) 24 Copyright © 2024 ICP DAS Co., Ltd. All Rights Reserved. E-mail: service@icpdas.com

- Higher Dangerous threshold value: Unit:0.1°C
- Higher Warning threshold value: Unit:0.1°C
- Lower Warning threshold value: Unit:0.1°C
- Lower Dangerous threshold value: Unit:0.1°C

| •  | Temporary threshold settings: Press Set to keep the setting after single zone is set, |
|----|---------------------------------------------------------------------------------------|
|    | and press Save after all zones are set.                                               |
| •  | Load threshold setting from the module                                                |
| •  | Save threshold settings to the module                                                 |
| 3. | Measuring parameter setting:                                                          |
| •  | Emissivity setting Emissivity c (0.1~1) : 0.95                                        |
| •  | Offset value setting Offset : 0.0                                                     |
| •  | Temperature unit                                                                      |
| •  | Save to the module                                                                    |
| •  | Load from the module                                                                  |
| 4. | Restore factory defaults                                                              |
| 5. | Reboot the module                                                                     |

6. Import or Export all settings about the module

## 4.6 IR\_Configurtaion.exe : Diagnostic message

• Function: Show the diagnostic message

| Type  | Messages                                                          |
|-------|-------------------------------------------------------------------|
| Alarm | Area_1: The Highest value is greater than the warning value !!    |
| Alarm | Area_2: The Highest value is greater than the warning value !!    |
| Alarm | Area_3: The Highest value is greater than the warning value !!    |
| Alarm | Area_4: The Highest value is greater than the warning value !!    |
| Alarm | Area_6: The Highest value is greater than the dangerous value !!  |
| Alarm | Area_7: The Highest value is greater than the warning value !!    |
| Alarm | Area_9: The Highest value is greater than the warning value !!    |
| Alarm | Area_11: The Highest value is greater than the dangerous value !! |
| Alarm | Area_12: The Highest value is greater than the warning value !!   |
| 2     |                                                                   |
|       |                                                                   |
|       |                                                                   |
|       |                                                                   |

- 1. Diagnostic message page
- 2. Show diagnostic message of the module

## 4.7 IR\_Configurtaion.exe : Temperature data logger

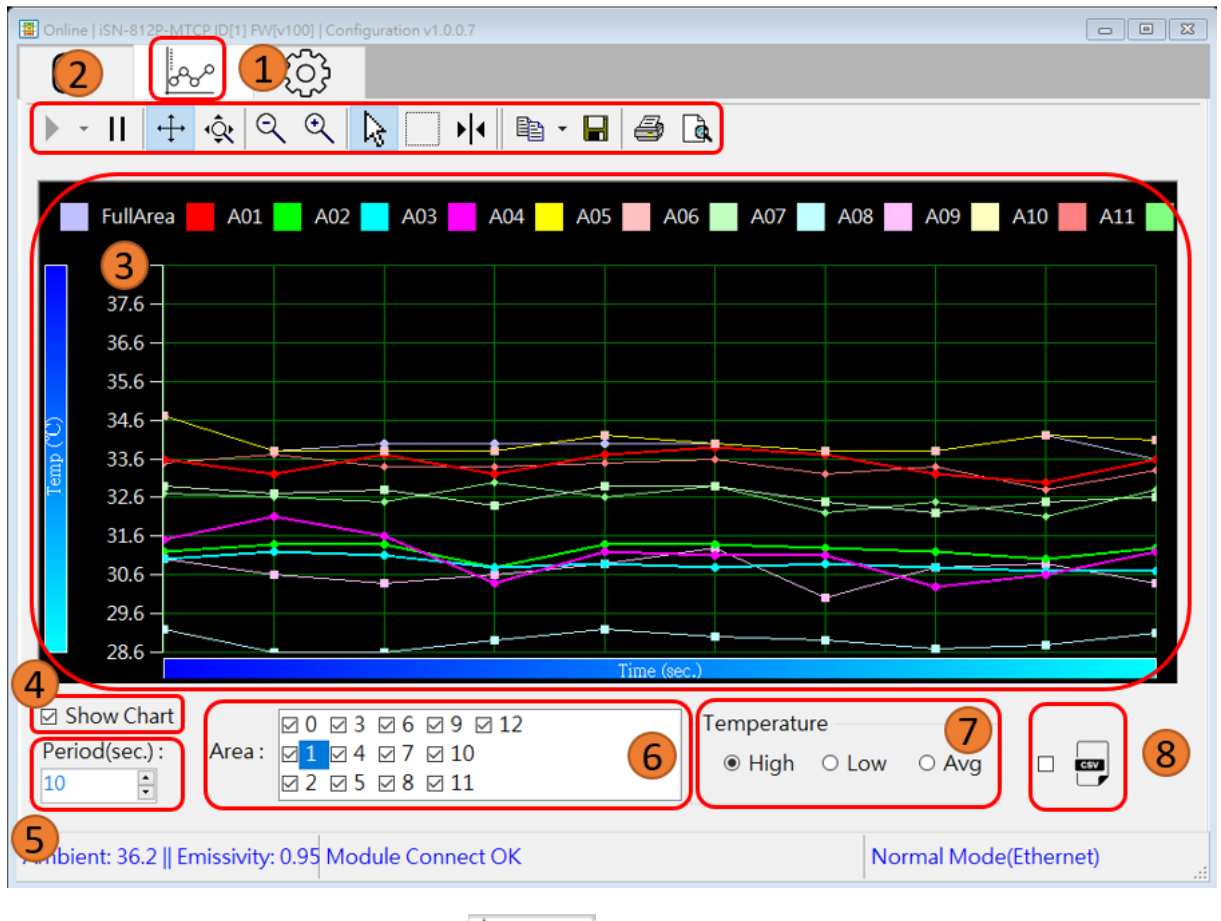

Function: Save and record the temperature data

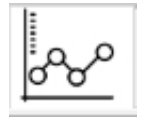

- 1. Temperature data logger icon
- 2. Chart Operation Toolbar:

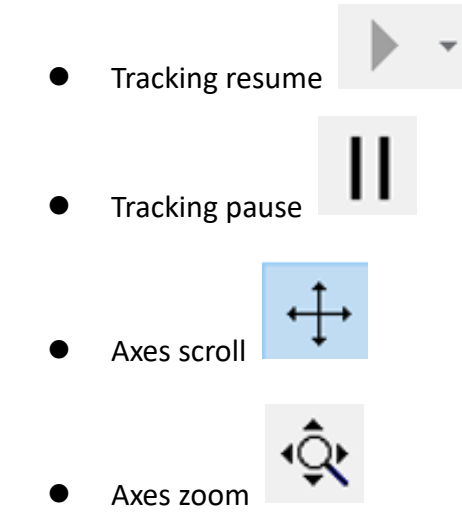

iSN-81x Series User Manual (Version 1.1, Jun/2024) 27 Copyright © 2024 ICP DAS Co., Ltd. All Rights Reserved. E-mail: service@icpdas.com

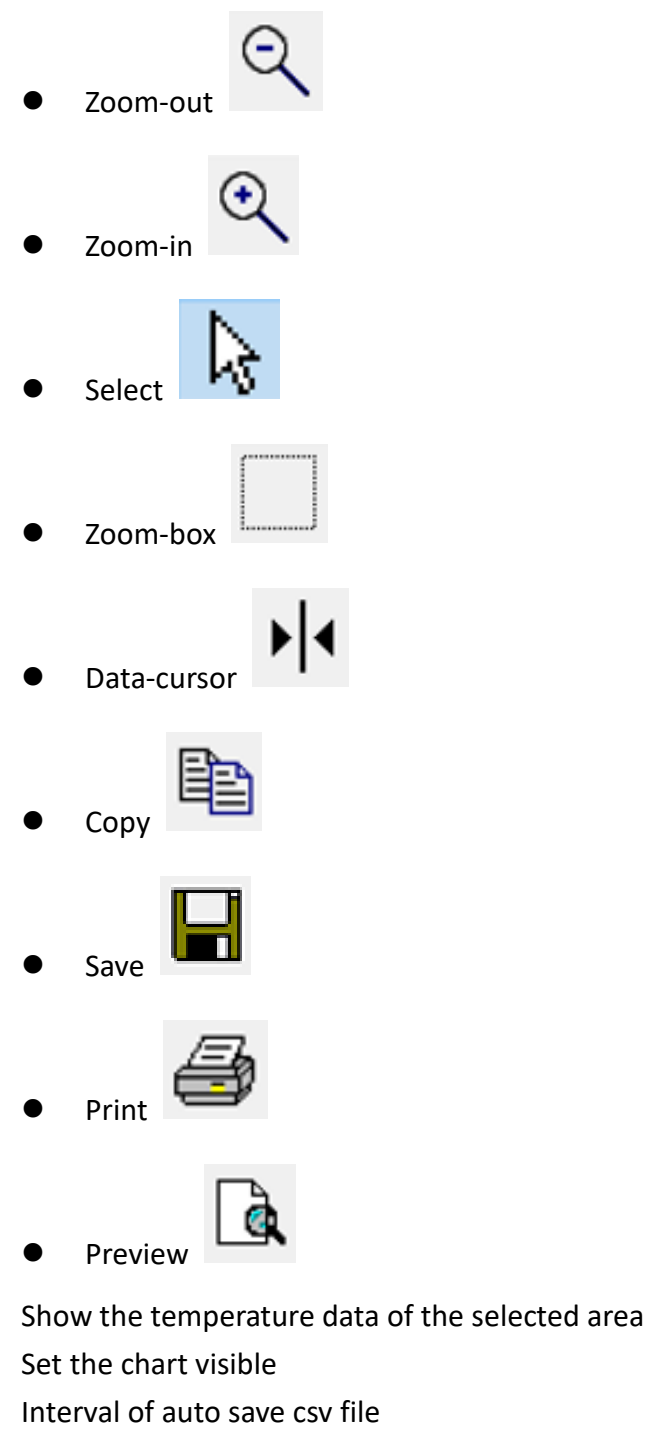

6. Select the area

3.

4.

5.

- 7. Select the temperature type:
  - The highest temperature in area <a>•</a> <a>•</a> <a>•</a
  - The lowest temperature in area O Low •
  - Average temperature in area O Avg

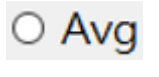

iSN-81x Series User Manual (Version 1.1, Jun/2024) Copyright © 2024 ICP DAS Co., Ltd. All Rights Reserved. E-mail: service@icpdas.com

- 8. After selecting this item, utility will save the temperature data to csv file:
- File path: the place which deposit iSN-8xx\_Tool Utility\iSN-8xx\_Tool\ThermalData
- Save file:
  - Year/Month/Day\_Area.csv : Temperature and threshold setting and diagnostic message of each area.
  - Year/Month/Day \_Raw.csv : All temperature data of all temperature point.

## **5 Web Interface**

The iSN-81x-MTCP provides a web page function that allows users to configure communication protocols, IR sensor, etc. The web page interface also provides real-time thermal image and trend chart to immediately monitor the temperature distribution in the field.

### 5.1 Web Login:

The factory default settings for the network parameters are as follows •

| IP      | 192.168.255.100 |
|---------|-----------------|
| Mask    | 255.255.0.0     |
| Gateway | 192.168.255.254 |

If you don't know the IP address of the module, you can download the eSearch Utility and follow the steps below to search and modify it.

| Step 1                  | Click [Search S         | ervers] button to s | earch iSN-81x-MT  | CP                                                                                                    |             |     |
|-------------------------|-------------------------|---------------------|-------------------|----------------------------------------------------------------------------------------------------|-------------|-----|
| Step 2                  | Select [iSN-81>         | K-MTCP] and click [ | Configuration UDP | ']                                                                                                    |             |     |
| 🧭 eSea                  | rch Utility [ v1.3.0, J | ul.25, 2022 ]       |                   | 1899 - 1997 - 1997 - 1996 - 1996 - 1997 - 1997 - 1997 - 1997 - 1997 - 1997 - 1997 - 1997 - 1997 - 1997 - 1997 - | - 0         | ×   |
| <u>F</u> ile <u>S</u> e | rver <u>T</u> ools      |                     |                   |                                                                                                    |             |     |
| Name                    |                         | Alias               | IP Address        | Sub-net Mask                                                                                                    | Gateway     |     |
| iSN-811                 | C-MTCP                  | N/A                 | 192.168.255.100   | 255.255.0.0                                                                                                    | 192.168.0.1 |     |
| <                       | 0                       | 2                   |                   |                                                                                                    |             | >   |
| Statur                  | Search Server           | Configuration (UD   | P) Web            | Exit                                                                                                    |             |     |
| Status                  |                         |                     |                   |                                                                                                    |             | 11. |

Step 3 Adjust the network parameter settings and click the [OK] button to modify the network parameters.

| Configure Server (U          | IDP)                      |                     |                            |        |                   | ×      |
|------------------------------|---------------------------|---------------------|----------------------------|--------|-------------------|--------|
| Server Name :                | iSN-811C-MTCP             |                     |                            |        |                   |        |
| DHCP:                        | 0: OFF 🔹                  | Sub-net Mask :      | 255.255.0.0                | Alias: |                   |        |
| IP Address :                 | 192.168.255.100           | Gateway :           | 192.168.0.1                | MAC:   | ff:ff:ff:ff:ff:ff |        |
| Warning!!<br>Contact your Ne | twork Administrator to ge | t correct configura | ation before any changing! |        | ОК                | Cancel |

Step 4 Click [Search Servers] button again to check if the network parameters are modified successfully.

- Type the module IP address to login in web browser (recommended to use edge / Chrome / Firefox).
- You need to change your password when you login for the first time, and click the [Submit] button to change it
  - The factory default password: admin

### **Change Password**

The length of the password is 12 characters maximum.

| Current password:     | •••••  |        |
|-----------------------|--------|--------|
|                       |        |        |
| New password:         | •••••  |        |
| Confirm new password: | •••••• | Submit |

• At the top of the page is the function menu, which is described as follows

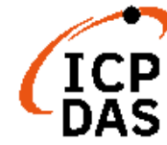

### IR temperature sensing module

Home | Settings | Sensor | HeatMap | Chart | Calibration | Password | Logout

- Home: Main Page, Module login
- Settings: IP, communication protocol, Factory Restore...etc.
- Sensor: Emissivity, Offset Value, Area Threshold, etc.
- HeatMap: Thermal image, temperature status of each area
- Chart: Temperature Trend Chart of each area
- Calibration: Adjustment of temperature offset value, calculation of sensing range
- Password: Password Change
- Logout: Module logout

iSN-81x Series User Manual (Version 1.1, Jun/2024) 31 Copyright © 2024 ICP DAS Co., Ltd. All Rights Reserved. E-mail: service@icpdas.com

## 5.2 [Home] page:

Provide module information, module login function

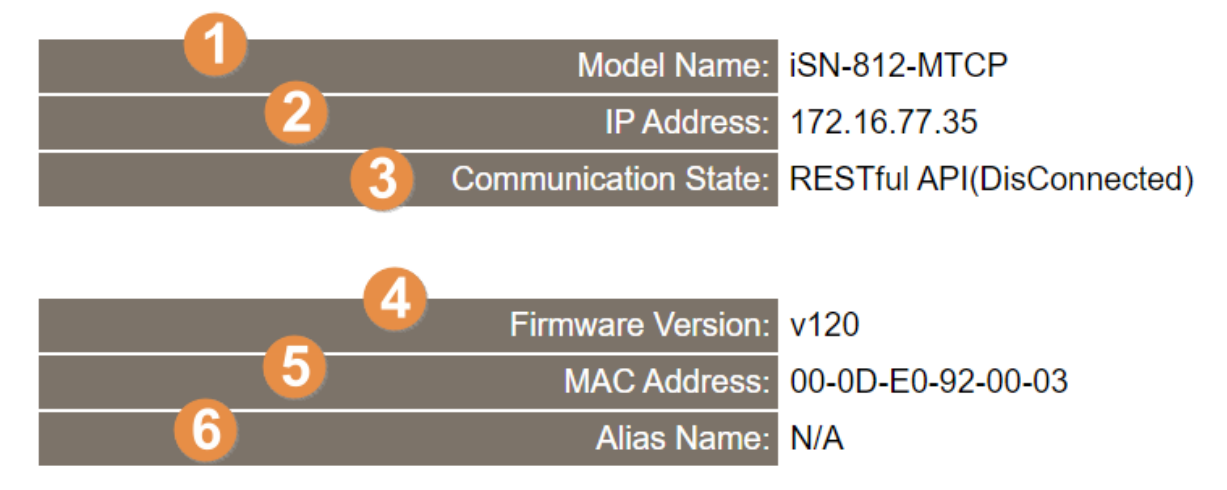

7

## Login to configure the device

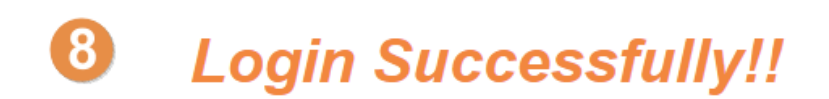

- 1. Model Name: The name of module
- 2. IP Address: Current IP address of module
- 3. Communication state: Communication protocol and connection state
- 4. Firmware version: Current version of module
- 5. MAC Address: MAC address of module
- 6. Alias Name: Alias name of module, you can modify it at [Settings] page
- 7. This means that the module has not been logged in yet
- 8. This means that the module has been logged in

## 5.3 [Settings] page:

- Function: Set IP, protocols and restore factory... etc.
- This page requires login to update settings.

### **IP Address Settings**

|   | Device IP Settings | Current      | Updated      | Comment                       |  |
|---|--------------------|--------------|--------------|-------------------------------|--|
|   | Address Type:      | Static IP    | Static IP V  | Dynamic or Static IP(Default) |  |
| 2 | Static IP Address: | 172.16.77.35 | 172.16.77.35 | Default= 192.168.255.100      |  |
|   | 3 Subnet Mask:     | 255.240.0.0  | 255.240.0.0  | Default= 255.255.0.0          |  |
|   | 4 Gateway:         | 172.18.0.254 | 172.18.0.254 | Default= 192.168.255.254      |  |
|   | Update Settings    |              |              |                               |  |

- 1. Address Type: "Static IP" or "DHCP"
- 2. Static IP Address: IP can be set when Address Type is Static IP.
- 3. Subnet Mask: Subnet Mask can be set when Address Type is Static IP.
- 4. Gateway: Getway can be set when Address Type is Static IP.

#### **Communication Settings**

Provide Modbus TCP Server, RESTful client, MQTT client protocols, please refer to Section 6.2 for Modbus TCP register table; RESUful and MQTT will send JSON format message to server or MQTT Broker, the JSON format is as follows.

Modbus TCP: Module is Modbus TCP server, waiting for Modbus TCP client to connect. RESTful: Module is a RESTful client that actively connects to the server and sends JSON data. MQTT: Module is an MQTT client that actively connects to the broker and sends JSON data.

#### JSON Format:

```
"macno": MAC address, //MAC address of module
"model": Model Name, //The name of module
"irdata": temperature data, //Temperature per pixel
"shift": Shift value, //iSN-811C-MTCP only
"image": image data // Camera's base64 image data, iSN-811C-MTCP
only
```

### Fill light:

iSN-811C-MTCP provide fill light. It can enhance image quality by turning on the fill light in dark places.

| Camera      | Current | Updated | Comment                                                    |
|-------------|---------|---------|------------------------------------------------------------|
| Fill light: | OFF     | OFF ~   | The fill light helped to improve the contrast of the image |

### Modbus TCP

#### Modbus register table please refer to section 6.2

| Communi | cation   | Current    | New             | Comment                                  |
|---------|----------|------------|-----------------|------------------------------------------|
|         | Mode:    | Modbus TCP | Modbus TCP 🗸    | Modbus TCP(Default), RESTful API or MQTT |
| 1 Serve | er port: | 502        | 502             | Default= 502                             |
|         |          |            | Update Settings |                                          |

### 1. Server port: The Modbus TCP Server's port number

#### **RESTful API**

| Communication                    | Current      | New            | Comment                                                                                              |
|----------------------------------|--------------|----------------|----------------------------------------------------------------------------------------------------|
| Mode:                            | RESTful API  | RESTful API 🗸  | Modbus TCP(Default), RESTful API or MQTT                                                             |
| 1 Server URI:                    | 192.168.1.1  | [192.168.1.1   | e.g. www.server.com or<br>19.168.255.1<br>Default= 192.168.255.1<br>http://ServerURI/restapi-icpdas/ |
| 2 Server port:                   | 80           | 80             | Default= 80                                                                                          |
| [POST] Interval:                 | 2            | 2              | 2 ~ 600 seconds, 2=default                                                                           |
| 4 DataSet:                       | irdata+image | irdata+image ∽ | Select the type of data to be transferred                                                            |
| API: http://192.168.1.1:80/resta | pi-icpdas/   |                |                                                                                                    |

JSON Format: { "macno": MAC number "model": model name "irdata": temperature data "shift": shift data(used to align the image with the irdata) "image": image data

- 1. Server URI: The server's IP address or URL <sup>,</sup> add /restapi-icpdas/ to the end of the URI, e.g. http://ServerURI/restapi-icpdas/
- 2. **Server port**: The server's port number
- 3. [POST] Interval: The interval between each JSON message sent, Unit:second
- 4. **DataSet:** iSN-811C-MTCP only. Select whether or not the JSON data content contains temperature and image.

### MQTT

| Communication            | Current       | New            | Comment                                                                |
|--------------------------|---------------|----------------|------------------------------------------------------------------------|
| Mode:                    | RESTful API   | MQTT client V  | Modbus TCP(Default), RESTful API or MQTT                               |
| Broker URI:              | 192.168.255.1 | 192.168.255.1  | e.g. www.server.com or<br>19.168.255.1<br>Default= 192.168.255.1       |
| Broker port:             | 1883          | 1883           | Default= 1883                                                          |
| 8 Reconnection interval: | 10            | 10             | 10 ~ 120 seconds, 10=default                                           |
| 4 Keep alive interval:   | 30            | 30             | 10 ~ 120 seconds, 30=default                                           |
| [Publish] interval:      | 10            | 10             | 10 ~ 120 seconds, 10=default                                           |
| <b>6</b> QoS:            | 0             | 0              | 0 – At most once<br>1 – At least once<br>2 – Exactly once<br>0=default |
| Last Will:               | Disable       | Disable ~      | Enable/Disable Last Will                                               |
| 8 Authentication:        | Disable       | Enable V       | Enable/Disable Authentication                                          |
| 9 User Name:             | icpdas        | icpdas         | (Max. 32 chars)                                                        |
| 10 Password:             | icpdas        | icpdas         | (Max. 32 chars)                                                        |
| 1 DataSet:               | irdata+image  | irdata+image ✓ | Select the type of data to be transferred                              |

- 1. Broker URI: The MQTT broker's IP address
- 2. Broker port: The MQTT broker's port number
- 3. **Reconnection interval**: In the event of a connection failure, how long does the module wait before attempting to reconnect to the Broker? Unit:second
- 4. Keep alive interval: The Keep-alive mechanism ensures the availability of both the Client and the Broker for communication purposes. If the Client has no message to send within the specified Keep Alive Interval, it is required to send a PINGREQ packet to the Broker, while the Broker must reply with a PINGRESP packet. If the Client fails to send a PINGREQ or any other message within 1.5 times the Keep Alive Interval, the Broker will disconnect from the Client Unit:second
- 5. [Publish] interval: The interval between each JSON message sent, Unit:second
- 6. **QoS**: 0 At most once: Send the message only once
  - 1 At least once: Send the message at least once
  - 2 Exactly once: Make sure the message is delivered
- 7. Last Will: The Last Will and Testament (LWT) function notifies other clients when a client disconnects abnormally. The module can retain the Last Will (LWT) message on the Broker. If the module unexpectedly disconnects, the Broker will send the LWT message to all clients that have subscribed to this Offline topic
- 8. **Authtication**: In certain cases, the MQTT Broker may require the Client to provide authentication through an account and password
- 9. User Name: Username for MQTT broker authentication

- 10. Password: Password for MQTT broker authentication
- 11. **DataSet:** iSN-811C-MTCP only. Select whether or not the JSON data content contains temperature and image.

### Note:

- Client ID: It is composed of the module name, the underline character, and the last
   6 digits of the MAC address, and cannot be modified, e.g. ISN812\_920003
- Publish Topic: Fixed to IR/Temp/Client ID, e.g. IR/Temp/ISN812\_920003
- Topic of LWT: Fixed to "offline"
- Message of LWT: Fixed to "offline msg"
- QoS of LWT: Fixed to "0"

### **General Settings**

| Network          | Current | Updated | Comment                                     |  |
|------------------|---------|---------|---------------------------------------------|--|
| Web Auto-logout: | 10      | 10      | (1 ~ 255 minutes, 10=default,<br>0=disable) |  |
| Misc.            | Current | Updated | Comment                                     |  |
| Alias Name:      | N/A     | N/A     | (Max. 18 chars)                             |  |
| Update Settings  |         |         |                                             |  |

- 1. Web Auto-logout: If the timeout , you will be automatically logged out from the website.
- 2. Alias Name: Setting the alias name of module

### **Restore Factory Defaults**

#### **Restore Factory Defaults**

| Restore all options to their factory default states: | 1 | Restore Defaults |
|------------------------------------------------------|---|------------------|
|                                                      |   |                  |
| Forced Reboot                                        |   | Reboot           |

- 1. Restore Defaults: Restore factory default settings
- 2. Reboot: Module Reboot

## 5.4 [Sensor] page:

- Function: Setting the emissivity, offset value, and threshold for each temperature area
- This page requires login to update settings

#### **IR Sensor Settings**

| Disable 🗧 Er | able 📒 Set & No | ot yet updated |   |   |
|--------------|-----------------|----------------|---|---|
| 4            | 3               | 2              | 1 |   |
| 8            | 7               | 6              | 5 | 1 |
| 12           | 11              | 10             | 9 |   |

| Threshold Area #06             | Current | New      | Comment                                                                                              | Settings |
|--------------------------------|---------|----------|----------------------------------------------------------------------------------------------------|----------|
| Switch:                        | Enable  | Enable V | Enable/Disable this area                                                                             |          |
| 3 Lower Dangerous value (LD):  | 0       | 0        | Lower limit of dangerous value<br>Value range:-3000~3000, Default= 0<br>e.g. Value: 1075 -> 107.5°C  | 7        |
| 4 Lower Warning value (LW):    | 200     | 300      | Lower limit of warning value<br>Value range:-3000~3000, Default= 0<br>e.g. Value: 905 -> 90.5°C      | Set      |
| 5 Higher Warning value (HW):   | 800     | 800      | Higher limit of warning value<br>Value range:-3000~3000, Default= 0<br>e.g. Value: 905 -> 90.5°C     |          |
| 6 Higher Dangerous value (HD): | 1000    | 1000     | Higher limit of dangerous value<br>Value range:-3000~3000, Default= 0<br>e.g. Value: 1075 -> 107.5°C |          |
| Sensor                         | Current | New C    | comment                                                                                              |          |
| 8 Offset:                      | 0       | 0 D      | Meaturing temp.+Offset(Default= 0)= actual temp<br>Unit: 0.1°C<br>e.g. 173->17.3°C                   |          |
| 9 Emissivity:                  | 95      | 95 V     | alue range:10~100(Emissivity: 0.1~1.0), [<br>5<br>g. Value: 15 ->emissivity: 0.15                    | Default= |

### 1. Show the threshold switching status of each area.

: Temperature threshold detection is not enabled for the area.

: Temperature threshold detection is enabled for the area.

: The area's settings have been modified but not yet updated

- 2. Switch: Temperature threshold switch for the area
- 3. Lower Dangerous value: Threshold dangerous value, Unit: $0.1^{\circ}$ C
- 4. Lower Warning value: Threshold warning value, Unit: $0.1^{\circ}$ C
- 5. Higher Warning value: Threshold warning value, Unit:0.1  $^\circ\!\mathrm{C}$
- 6. Higher Dangerous value: Threshold dangerous value, Unit:0.1  $^{\circ}$ C
- 7. Set:
- 8. **Offset**: Temperature offset value, Unit: $0.1^{\circ}$ C
- 9. Emissivity: Emissivity of the object to be measured

Refer to Section 3.3 for a description of the temperature thresholds.

## 5.5 [HeatMap] page:

Function: Displays a thermal image and temperature thresholds for each area

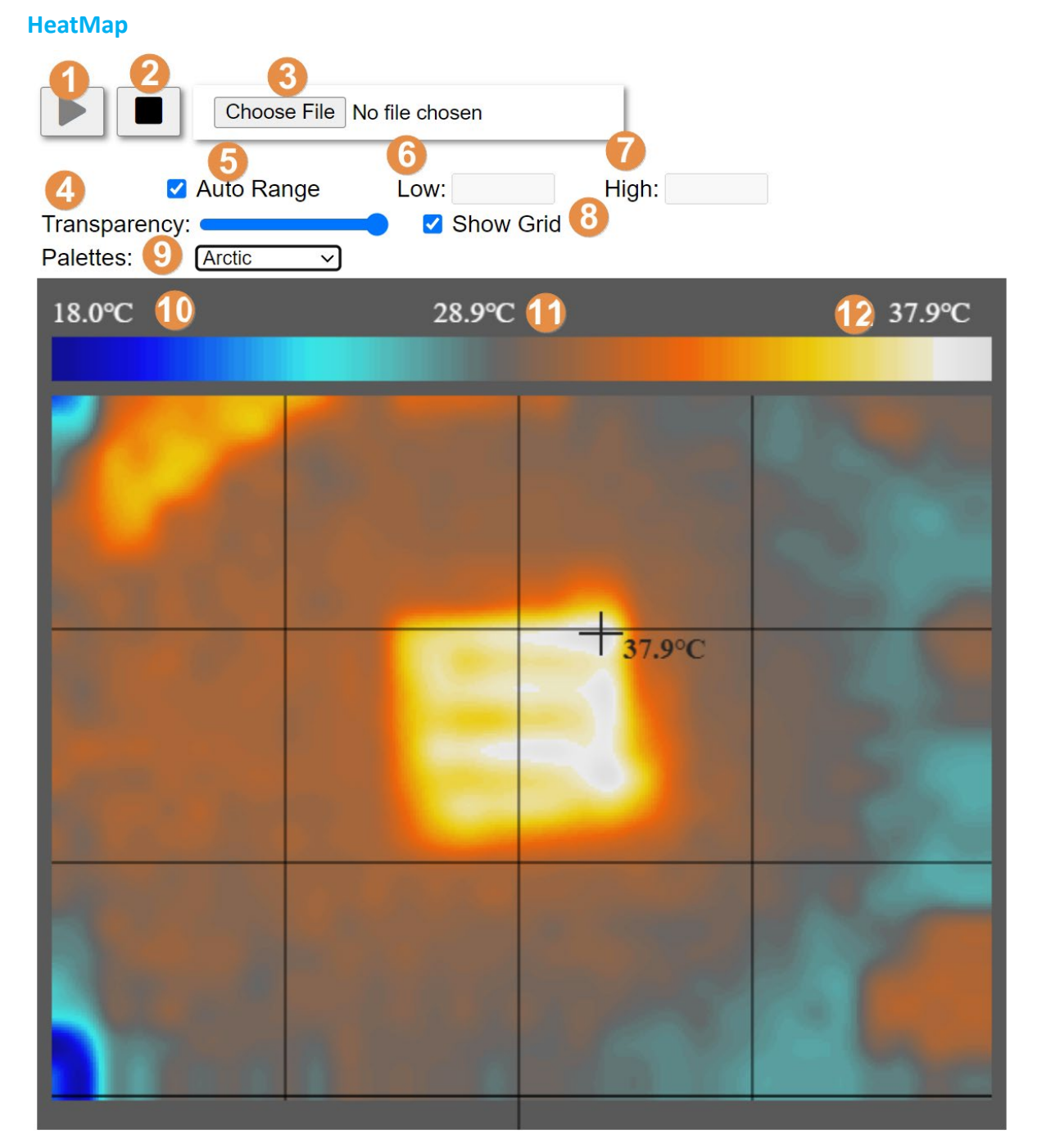

- 1. Enable the thermal image display
- 2. Disable the thermal image display
- 3. **Choose File**: You can take a photo of the measurement area and add it to the thermal image as a background photo, which will give you a clearer picture of the

iSN-81x Series User Manual (Version 1.1, Jun/2024) 39 Copyright © 2024 ICP DAS Co., Ltd. All Rights Reserved. E-mail: service@icpdas.com temperature distribution. iSN-812-MTCP only.

4. **Transparency**: Thermal image transparency, if you have added a background photo, lowering the transparency will give you a better idea of the temperature distribution.

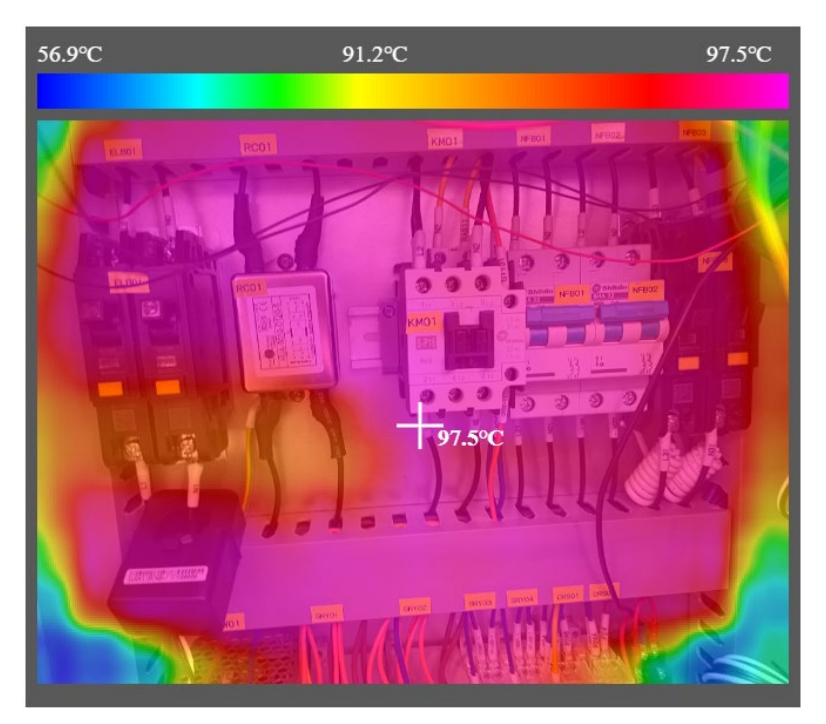

Below is a heatmap with a background photo and reduced transparency.

### 5. Auto Range:

[Enable]: Thermal images will be plotted with the highest and lowest temperatures in the measurement range.

- [Disable]: Thermal images will be plotted at the Bottom and Top temperatures, making it easy to compare the differences between different objects using the same temperature range.
- 6. **Bottom**: Used to set the minimum temperature on the screen when Auto Range is disable
- 7. **Top**: Used to set the maximum temperature on the screen when Auto Range is disable
- 8. Show Grid: Show area grid if checked
- 9. Palettes: Different color palettes for easy identification of the measurement object.
- 10. The lowest temperature within the current measurement range
- 11. The average temperature within the current measurement range
- 12. The highest temperature within the current measurement range

#### Area Status

| #3     |        |         |         |      |
|--------|--------|---------|---------|------|
| Low Dg | Low Wn | High Wn | High Dg | AvgT |
| 0.0    | 20.0   | 25.0    | 26.0    | 26.6 |

| Disable Normal Warnning Dangerous |    |    |   |  |  |
|-----------------------------------|----|----|---|--|--|
| 4                                 | 3  | 2  | 1 |  |  |
| 8                                 | 7  | 6  | 5 |  |  |
| 12                                | 11 | 10 | 9 |  |  |

- Shows the status of the temperature thresholds for each temperature area.
- iSN-812-MTCP divided into 12 areas, iSN-811C-MTCP divided into 4 areas
- Gray: Indicates that the temperature threshold is not enabled for the area.
- Green: Indicates that the temperature status of the area is normal
- Yellow: Indicates that the temperature status of the area has exceeded the waring value.
- Red: Indicates that the temperature status of the area exceeds the dangerous value.

Refer to Section 3.3 for a description of the temperature thresholds.

## 5.6 [Chart] page:

Function: Temperature trend charts for each area

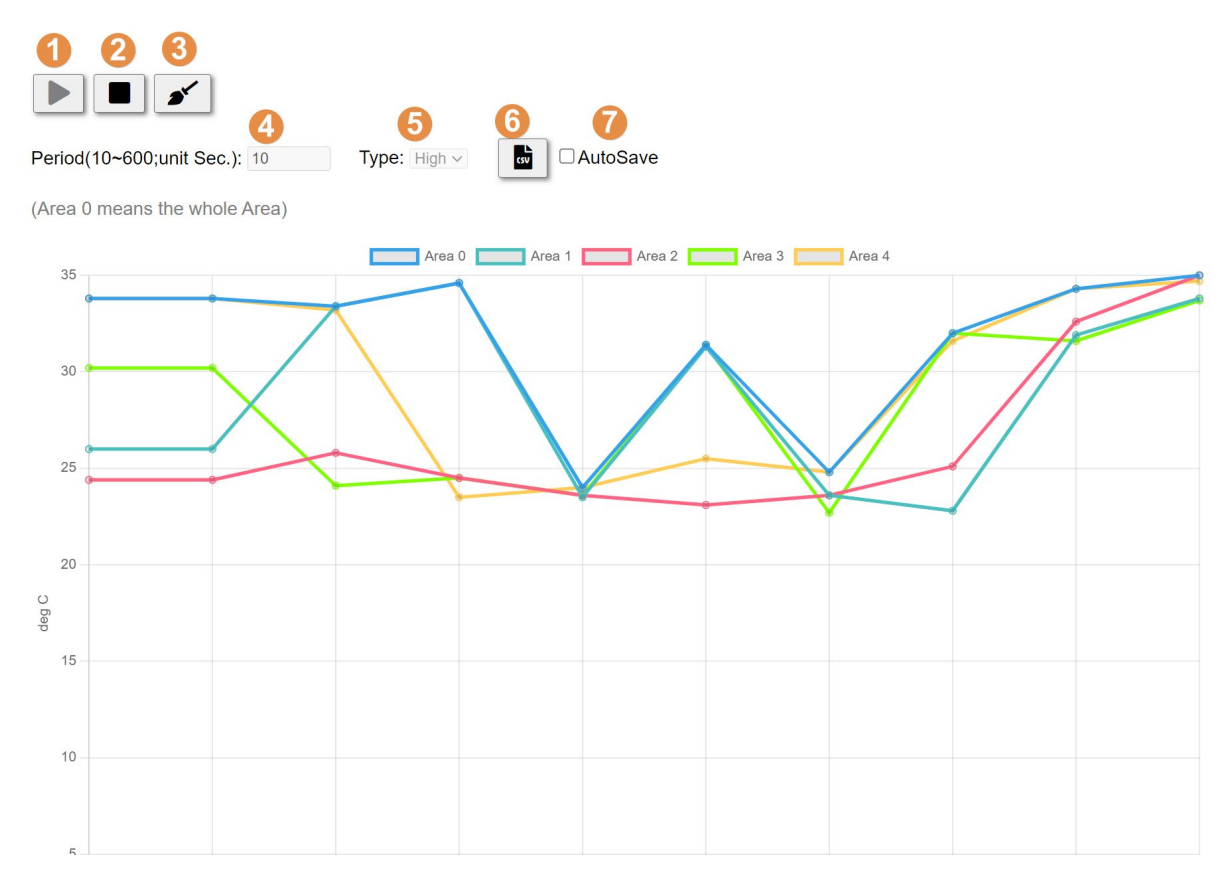

- 1. Enable temperature trend charts
- 2. Disable temperature trend charts
- 3. Clear temperature trend charts
- 4. Set the period time for trend charts, Unit:second
- 5. **Type**: Set the temperature type, highest/lowest/average
- 6. Save the current temperature data as a CSV file.
- 7. AutoSave: If checked, it will save the temperature data to csv file

CSV file name Format

- YYYYMMDDhhmm\_Area.csv : Temperature and threshold setting and diagnostic message of each area.
- YYYYMMDDhhmm\_Raw.csv : All temperature data of all temperature point.

## 5.7 [Calibration] page:

Function: Used to assist in adjusting temperature offset values, emissivity, and calculating sensing ranges.

|                                                      | Senso                                                                                   | r Current                                            |                                                      | New                                                                                          | (                                             | Comment                                                                             |                                               |                                               |                                                      |                                                      |
|------------------------------------------------------|-----------------------------------------------------------------------------------------|------------------------------------------------------|------------------------------------------------------|----------------------------------------------------------------------------------------------|-----------------------------------------------|-------------------------------------------------------------------------------------|-----------------------------------------------|-----------------------------------------------|------------------------------------------------------|------------------------------------------------------|
|                                                      | Offset                                                                                  | t: 0                                                 |                                                      | Q                                                                                            |                                               | Meaturing temp.+Offset(Default= 0)= actual temp. Unit:<br>0.1°C<br>e.g. 173->17.3°C |                                               |                                               |                                                      |                                                      |
|                                                      | Emissivity                                                                              | r: 95                                                |                                                      | 95 Value range:10~100(Emissivity: 0.1~1.0), Default= 95<br>e.g. Value: 15 ->emissivity: 0.15 |                                               |                                                                                     |                                               | ), Default= 95                                |                                                      |                                                      |
|                                                      |                                                                                         |                                                      |                                                      | Update Settings                                                                              |                                               |                                                                                     |                                               |                                               |                                                      |                                                      |
| Central F<br>Heatmap: No V                           | Highest 📕 Lowest                                                                        | 1                                                    |                                                      |                                                                                              |                                               |                                                                                     |                                               |                                               |                                                      |                                                      |
| <b>D</b> 057                                         | 000                                                                                     | 077                                                  | 244                                                  | 044                                                                                          | 250                                           |                                                                                     | 0                                             | 000                                           | 242                                                  | <b>B</b> 004                                         |
| P057                                                 | 286                                                                                     | 277                                                  | 241                                                  | 241                                                                                          | 250                                           | 24                                                                                  | 0                                             | 238                                           | 243                                                  | P001                                                 |
| P057<br>P058                                         | 286<br>262                                                                              | 277<br>241                                           | 241<br>242                                           | 241<br>236                                                                                   | 250<br>255                                    | 24                                                                                  | 0                                             | 238<br>239                                    | 243<br>236                                           | P001<br>P002                                         |
| P057<br>P058<br>P059                                 | 286<br>262<br>238                                                                       | 277<br>241<br>236                                    | 241<br>242<br>234                                    | 241<br>236<br>240                                                                            | 250<br>255<br>241                             | 24<br>24<br>23                                                                      | 0<br>2<br>6                                   | 238<br>239<br>240                             | 243<br>236<br>233                                    | P001<br>P002<br>P003                                 |
| P057<br>P058<br>P059<br>P060                         | 286<br>262<br>238<br>240                                                                | 277<br>241<br>236<br>241                             | 241<br>242<br>234<br>236                             | 241<br>236<br>240<br>240                                                                     | 250<br>255<br>241<br>243                      | 24<br>24<br>23<br>24                                                                | 0<br>2<br>6<br>0                              | 238<br>239<br>240<br>241                      | 243<br>236<br>233<br>238                             | P001<br>P002<br>P003<br>P004                         |
| P057<br>P058<br>P059<br>P060<br>P061                 | 286<br>262<br>238<br>240<br>240                                                         | 277<br>241<br>236<br>241<br>240                      | 241<br>242<br>234<br>236<br>243                      | 241<br>236<br>240<br>240<br>237                                                              | 250<br>255<br>241<br>243<br>236               | 24<br>24<br>23<br>24<br>23<br>24                                                    | 0<br>2<br>6<br>0<br>7                         | 238<br>239<br>240<br>241<br>238               | 243<br>236<br>233<br>238<br>238<br>234               | P001<br>P002<br>P003<br>P004<br>P005                 |
| P057<br>P058<br>P059<br>P060<br>P061<br>P062         | 286           262           238           240           240           236               | 277<br>241<br>236<br>241<br>240<br>241               | 241<br>242<br>234<br>236<br>243<br>234               | 241<br>236<br>240<br>240<br>237<br>236                                                       | 250<br>255<br>241<br>243<br>236<br>241        | 24<br>24<br>23<br>24<br>23<br>23<br>23                                              | 0 2<br>2 6<br>0 7<br>9 9                      | 238<br>239<br>240<br>241<br>238<br>234        | 243<br>236<br>233<br>238<br>234<br>233               | P001<br>P002<br>P003<br>P004<br>P005<br>P006         |
| P057<br>P058<br>P059<br>P060<br>P061<br>P062<br>P063 | 286           262           238           240           240           236           238 | 277<br>241<br>236<br>241<br>240<br>241<br>241<br>235 | 241<br>242<br>234<br>236<br>243<br>234<br>234<br>235 | 241<br>236<br>240<br>240<br>237<br>236<br>236                                                | 250<br>255<br>241<br>243<br>236<br>241<br>239 | 24<br>24<br>23<br>24<br>23<br>23<br>23<br>23<br>23<br>23                            | 0 2 2 6 7 7 9 9 6 7 7 7 7 7 7 7 7 7 7 7 7 7 7 | 238<br>239<br>240<br>241<br>238<br>234<br>235 | 243<br>236<br>233<br>238<br>234<br>234<br>233<br>236 | P001<br>P002<br>P003<br>P004<br>P005<br>P006<br>P007 |

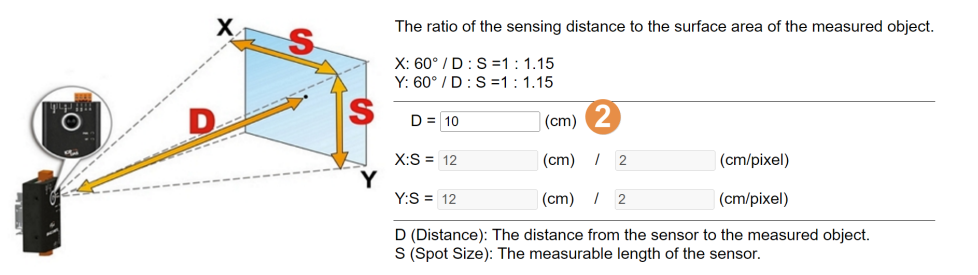

- 1. Shows the temperature of each pixel, and can use the central temperature to help adjust the temperature offset value
- 2. D: The distance from the sensor to the measured object X:S: Calculate the length of the X-axis that can be sensed via D. Y:S: Calculate the length of the Y-axis that can be sensed via D.

## 5.8 [Password] page:

• Function: Change password

Enter your current password and then enter a new one.

### Change Password

The length of the password is 12 characters maximum.

| Current password:     |        |
|-----------------------|--------|
|                       |        |
| New password:         |        |
| Confirm new password: | Submit |

## 5.9 [Logout] page:

• Function: Log out of the web interface, click it to log out and jump to the [Home] page.

### 5.10 Forget password:

• Function: What to do if you forget your password and cannot log in to website

Step 1 Switch to [Init] position

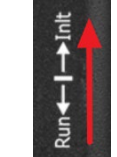

Step 2 The module IP and web password will be temporarily changed as follows

|                    | , , ,           |
|--------------------|-----------------|
| IP                 | 192.168.255.100 |
| Mask               | 255.255.0.0     |
| Gateway            | 192.168.255.254 |
| Temporary Password | default         |

Step 3 Use temporary password and refer to Section 5.7 to reset a new password.

## 6 Modbus Command

### 6.1 Function code

Modbus master can use the following function code to read or write data to iSN-81x series. FC 3 and FC4 can read data from registers. FC6 and FC16 can write data to the register.

| Function Code | Description              |
|---------------|--------------------------|
| 3             | Read multiple registers  |
| 4             | Read multiple registers  |
| 6             | Write Single register    |
| 16            | Write multiple registers |

## 6.2 Modbus Register Table

| Modbus         | Function                   | R/W | Data length | Explanation                  |
|----------------|----------------------------|-----|-------------|------------------------------|
| address        |                            |     |             |                              |
| (Decimal)      |                            |     |             |                              |
| Modbus Holding | Registers (4xxxx, 0 based) |     |             |                              |
| 0              | Threshold switch of each   | R/W | 1 word      | 0: Close, 1: Open            |
|                | area                       |     |             | Each area uses 1 bit         |
| 1~16           | Lower Warning threshold    | R/W | 16 words    | Each area uses 1 word        |
|                | value of each area         |     |             | Unit: 0.1°C                  |
|                |                            |     |             | e.g. Value: 515->51.5°C      |
| 17~32          | Lower Danger threshold     | R/W | 16 words    | Each area uses 1 word        |
|                | value of each area         |     |             | Unit: 0.1°C                  |
|                |                            |     |             | e.g. Value: 515->51.5°C      |
| 33~48          | Higher Warning threshold   | R/W | 16 words    | Each area uses 1 word        |
|                | value of each area         |     |             | Unit: 0.1°C                  |
|                |                            |     |             | e.g. Value: 515->51.5°C      |
| 49~64          | Higher Danger threshold    | R/W | 16 words    | Each area uses 1 word        |
|                | value of each area         |     |             | Unit: 0.1°C                  |
|                |                            |     |             | e.g. Value: 515->51.5°C      |
| 65             | Offset value               | R/W | 1 word      | Measuring temperature+       |
|                |                            |     |             | Offset value=                |
|                |                            |     |             | actual temperature           |
|                |                            |     |             | Unit: 0.1°C                  |
|                |                            |     |             | e.g. 173->17.3°C             |
| 66             | Emissivity                 | R/W | 1 word      | Value range:10~100           |
|                |                            |     |             | (Emissivity: 0.1~1.0)        |
|                |                            |     |             |                              |
|                |                            |     |             | When the value is over       |
|                |                            |     |             | than value range,            |
|                |                            |     |             | emissivity is 0.95.          |
|                |                            |     |             |                              |
|                |                            |     |             | e.g. Value: 15 ->emissivity: |
|                |                            |     |             | 0.15                         |
| 67             | Temperature unit           | R/W | 1 word      | 0: degree C                  |
|                |                            | _   |             | 1: degree F                  |
| 68             | Device reset               | R/W | 1 word      | 0: Idle                      |

iSN-81x Series User Manual (Version 1.1, Jun/2024) Copyright © 2024 ICP DAS Co., Ltd. All Rights Reserved. E-mail: service@icpdas.com

|         |                                  |     |         | 1: Reset                                                                                                    |
|---------|----------------------------------|-----|---------|----------------------------------------------------------------------------------------------------|
|         |                                  |     |         | 128: Restore Factory                                                                                                    |
|         |                                  |     |         | Default                                                                                                    |
| 69      | The switch of diagnostic message | R/W | 1 word  | 0: Open, 1: Close                                                                                                    |
| 70~99   | X                                | Х   | Х       | Reserve                                                                                                    |
| 100~102 | MAC Address                      | R   | 3 words | Only TCP devices have<br>these setting, RTU devices<br>reserve.                                                                                                |
| 103     | NetID                            | R   | 1 word  | Value:1~31<br>Only RTU devices have<br>these setting, TCP devices<br>reserve.                                                                                  |
| 104     | Baudrate (bps)                   | R   | 1 word  | 960: 9600 bps<br>1920: 19200 bps<br>3840: 38400 bps<br>5760: 57600 bps<br>11520: 115200 bps<br>Only RTU devices have<br>these setting, TCP devices<br>reserve. |
| 105     | Firmware version                 | R   | 1 word  | Value: 235 -> Ver. 23.5                                                                                                    |
| 106     | System diagnostic<br>message     | R   | 1 word  | 0: normal<br>1: sensor error                                                                                                    |
| 107~115 | X                                | х   | Х       | Reserve                                                                                                    |
| 116     | Threshold setting<br>diagnostic  | R   | 1 word  | Each area uses 1 bits<br>O: normal<br>1: abnormal                                                                                                    |
| 117~118 | Threshold diagnostic<br>message  | R   | 2 words | Each area uses 2 bits<br>0: normal<br>1: over warning value<br>2: over danger value                                                                            |
| 119     | Pixel                            | R   | 1 word  | 64/768, etc.                                                                                                    |
| 120     | Device model                     | R   | 1 word  | 811/812, etc.                                                                                                    |
| 121     | Sensor temperature (TA)          | R   | 1 word  | Unit: 0.1°C<br>e.g. Value: 515->51.5°C                                                                                                    |
| 122     | Central temperature              | R   | 1 word  | Unit: 0.1°C                                                                                                    |

iSN-81x Series User Manual (Version 1.1, Jun/2024) Copyright © 2024 ICP DAS Co., Ltd. All Rights Reserved. E-mail: service@icpdas.com

47

|          |                         |   |          | e.g. Value: 515->51.5°C |
|----------|-------------------------|---|----------|-------------------------|
| 123      | Average temperature     | R | 1 word   | Unit: 0.1°C             |
|          |                         |   |          | e.g. Value: 515->51.5°C |
| 124      | The highest temperature | R | 1 word   | Unit: 0.1°C             |
|          |                         |   |          | ex: Value: 515->51.5°C  |
| 125      | The highest temperature | R | 1 word   |                         |
|          | point                   |   |          |                         |
| 126      | The lowest temperature  | R | 1 word   | Unit: 0.1°C             |
|          |                         |   |          | e.g. Value: 515->51.5°C |
| 127      | The lowest temperature  | R | 1 word   |                         |
|          | Point                   |   |          |                         |
| 128~143  | The highest temperature | R | 16 words | Each area uses 1 word   |
|          | of each area            |   |          | Unit: 0.1°C             |
|          |                         |   |          | e.g. Value: 515->51.5°C |
| 144~159  | The lowest temperature  | R | 16 words | Each area uses 1 word   |
|          | of each area            |   |          | Unit: 0.1°C             |
|          |                         |   |          | e.g. Value: 515->51.5°C |
| 160~175  | Average temperature of  | R | 16 words | Each area uses 1 word   |
|          | each area               |   |          | Unit: 0.1°C             |
|          |                         |   |          | e.g. Value: 515->51.5°C |
| 176~1199 | All temperature (TO)    | R | Max 1024 | Each temperature point  |
|          |                         |   | Words    | uses 1 word             |
|          |                         |   |          | Unit: 0.1°C             |
|          |                         |   |          | e.g. Value: 515->51.5°C |